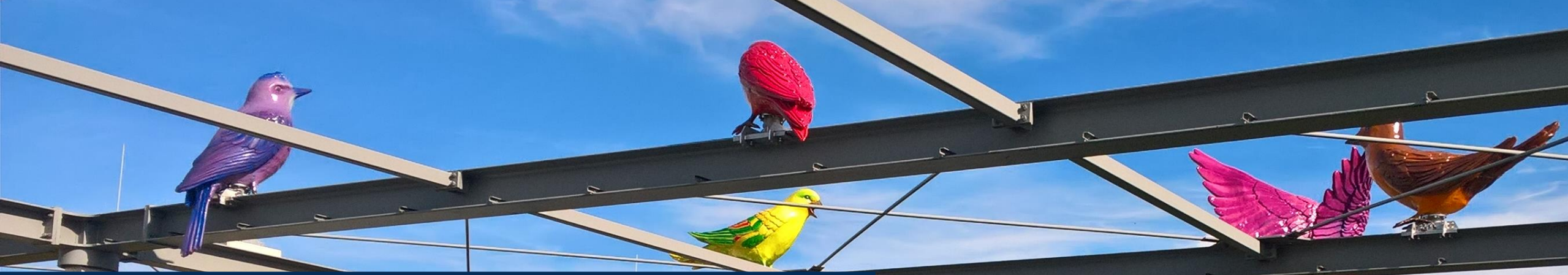

## Interaktive Steuerelemente (Aktionsobjekte) in GeoGebra

GeoGebra-Tagung RLP 2024

Henrik Ossadnik

30.09.2024 Speyer

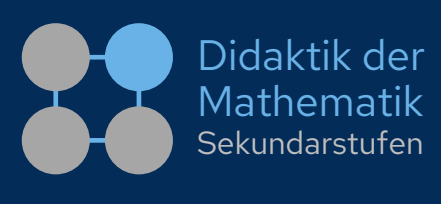

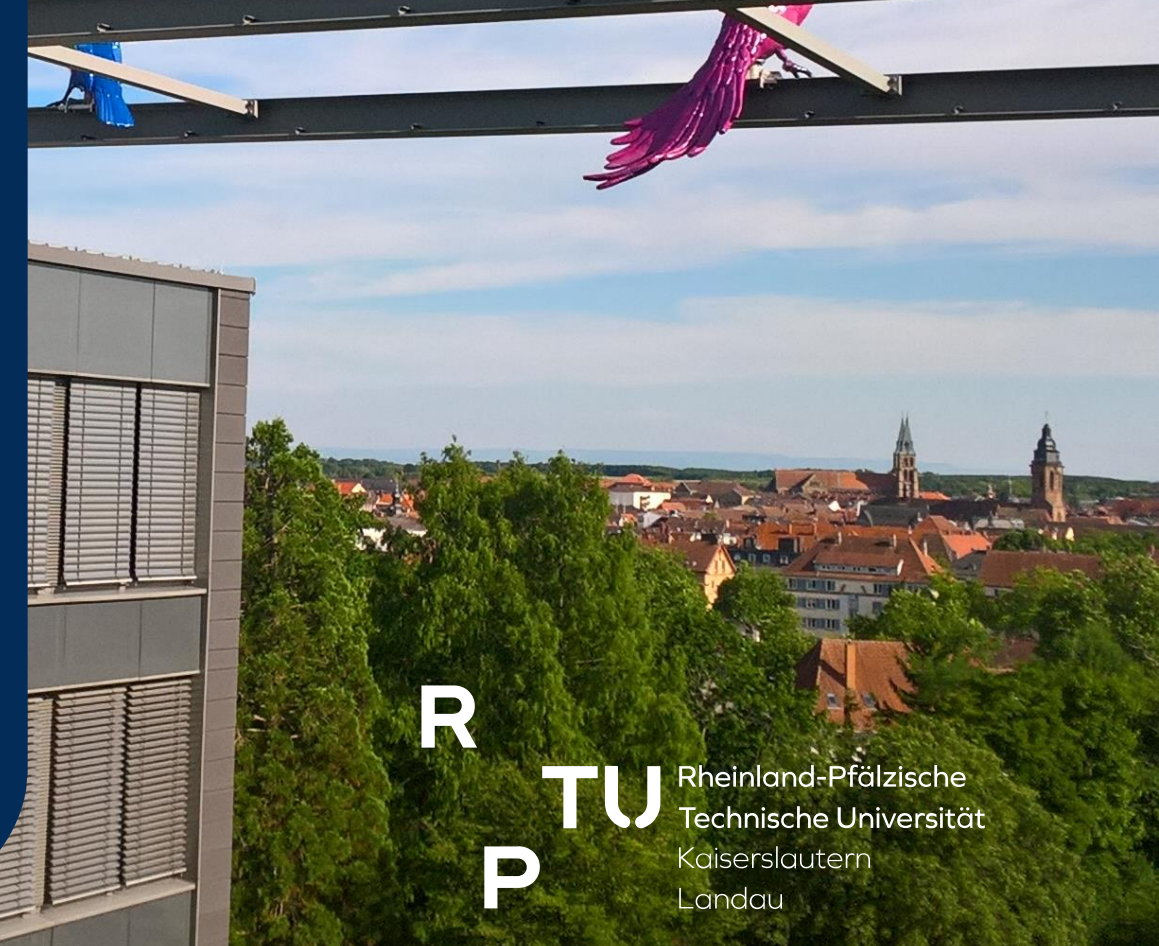

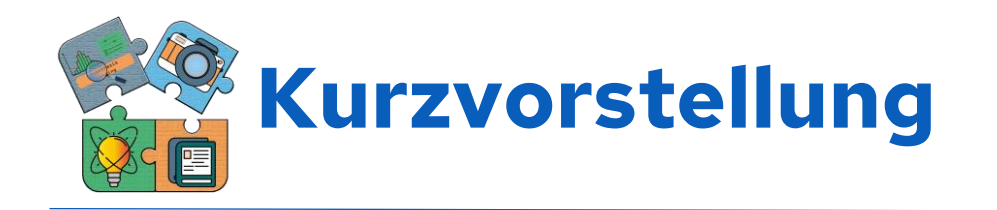

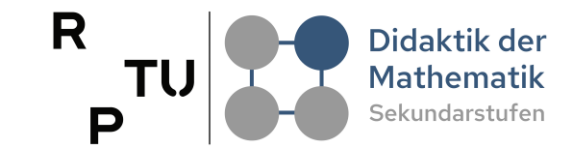

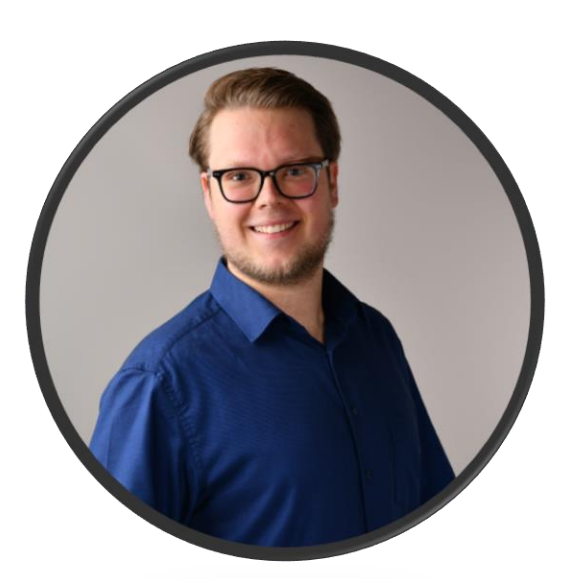

#### Henrik Ossadnik

#### RPTU

Rheinland-Pfälzische Technische Universität Kaiserslautern-Landau Didaktik der Mathematik (Sekundarstufen) Fortstraße 7, 76829 Landau

h.ossadnik@rptu.de

- Website: <u>https://henrik-ossadnik.de/</u>
- C GeoGebra: <u>https://www.geogebra.org/u/henossi</u>
- Promotion im Bereich der Stochastikdidaktik zum Thema "Kernideen zu Hypothesentests vorstellungsbasiert entwickeln"
- Aktive Arbeit mit GeoGebra seit 2017
- Erfahrung im Einsatz von GeoGebra in Lehr-Lern-Labor Settings

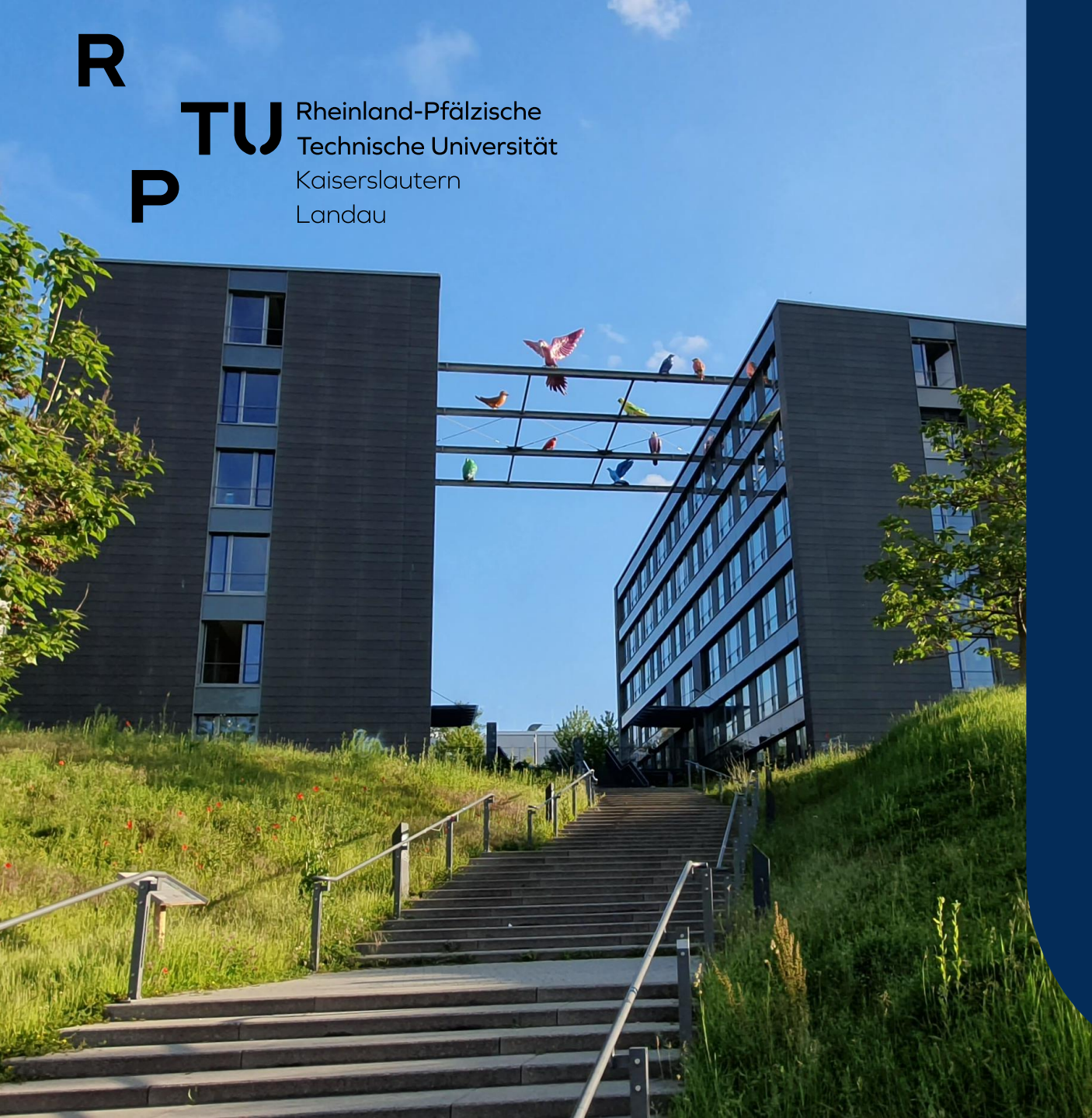

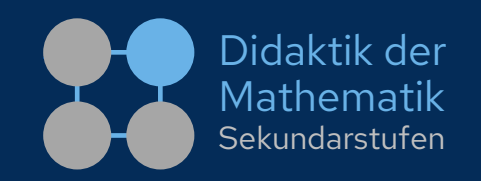

#### Interaktive Steuerelemente (Aktionsobjekte) in GeoGebra

- I. Was sind Aktionsobjekte und wozu braucht man das?
- 2. Beispielhafte Einsatzszenarien & Anwendungsbeispiele
- 3. Implementierung einzelner Aktionsobjekten
- 4. Erstellen eines "Mini-Projekts"

dms.nuw.rptu.de

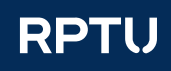

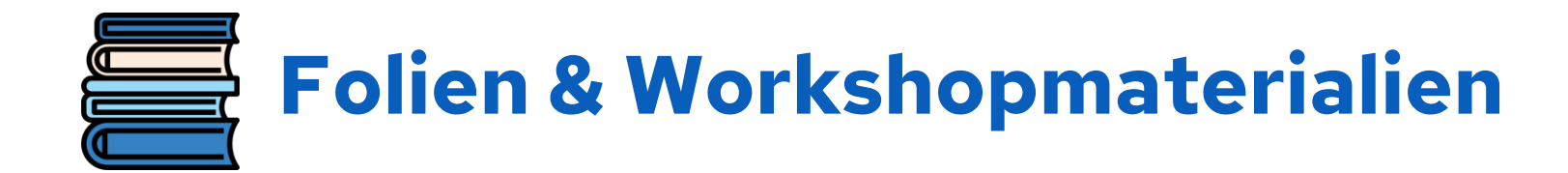

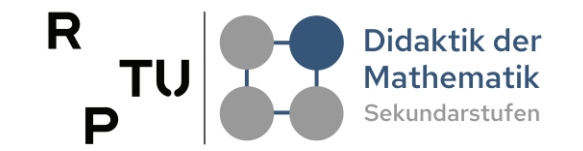

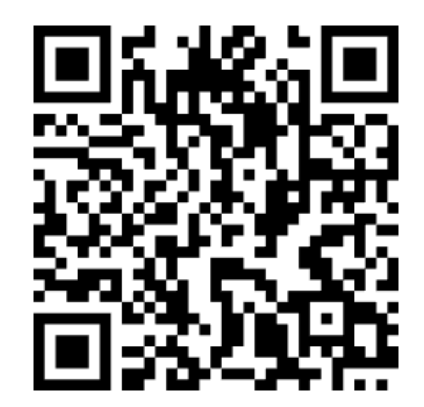

#### https://henrik-

ossadnik.de/workshops/2024\_geo

gebra-tagung\_wsaktionsobjekte

**Passwort: GeoGebraisttoll!** 

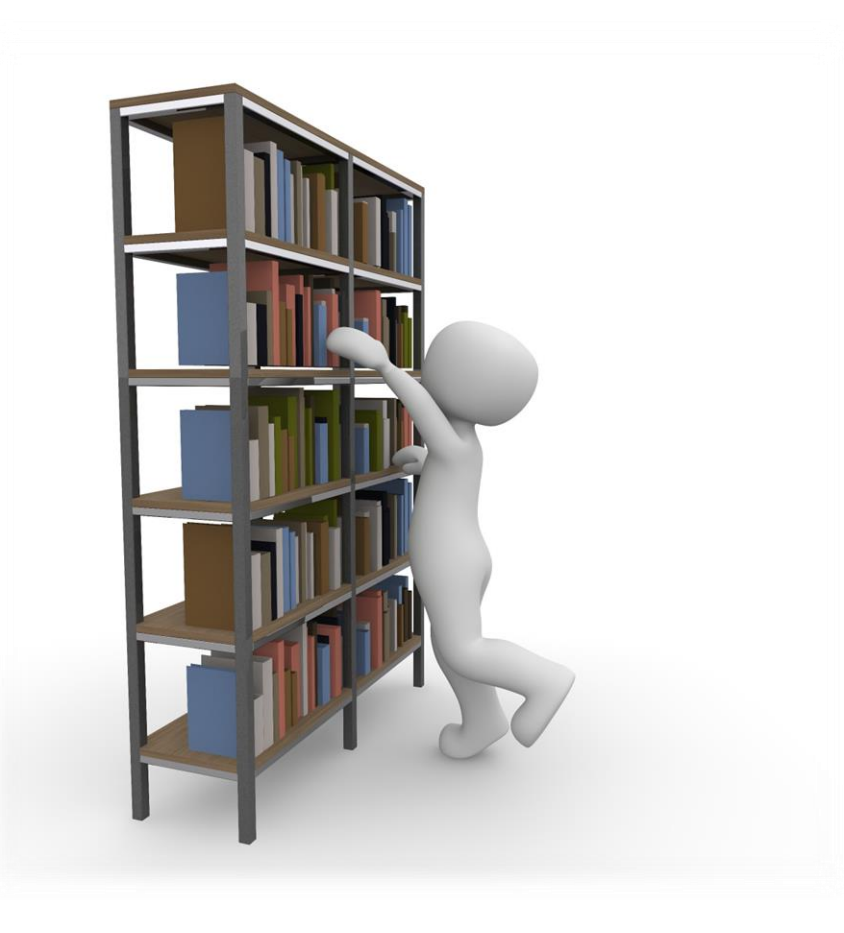

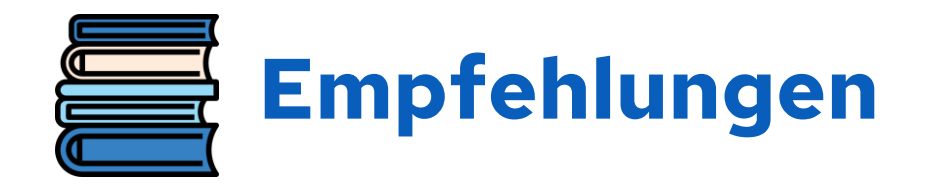

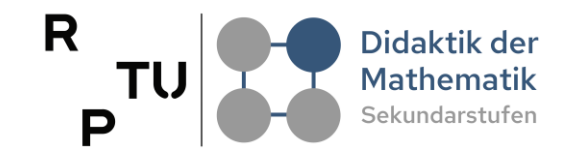

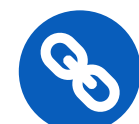

https://geogebra.github.io/docs/manual/de/tools/ Werkzeuge\_f%C3%BCr\_Aktionsobjekte/

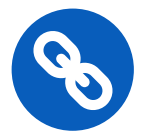

https://geogebra.github.io/docs/manual/de/

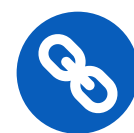

https://geogebra.github.io/docs/manual/de/Skripting/

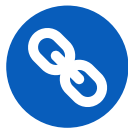

https://geogebra.github.io/docs/manual/de/commands/ Skripting\_(Befehle)/

#### Werkzeuge für Aktionsobjekte

Im Moment gibt es folgende vier Werkzeuge für Aktionsobjekte:

- Schieberegler
- Kontrollkästchen
- Schaltfläche
- Eingabefeld

🖒 Manual / GeoGebra Handbuch

#### GeoGebra Handbuch

Dieses Handbuch umfasst alle Befehle und Werkzeuge von unserer GeoGebra App.

#### Skripting

Skripte sind eine Abfolge von Befehlen, die nacheinander ausgeführt werden. GeoGebra bietet zwei Skriptsprachen um Befehle anzugegeben - GGBScript und JavaScript . Die Ausführung eines Skriptes kann ausgelöst werden durch:

- Klicken auf ein bestimmtes Objekt
- Aktualisierung (Wert-Veränderung, Neudefinition) eines bestimmten Objektes
- Laden der Datei (im Fall von JavaScript)
- Javascript Listeners (siehe auch JavaScript)

Die Skripte werden im Tab "Skripting" im 🏶 Eigenschaften-Dialog eines Objektes eingegeben.

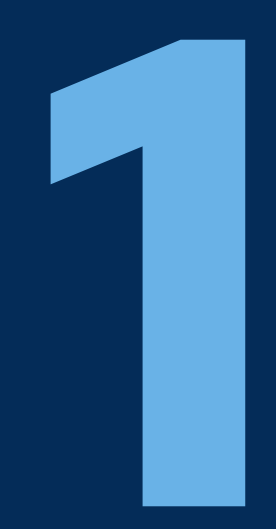

# Was sind Aktionsobjekte und wozu braucht man das?

dms.nuw.rptu.de

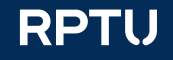

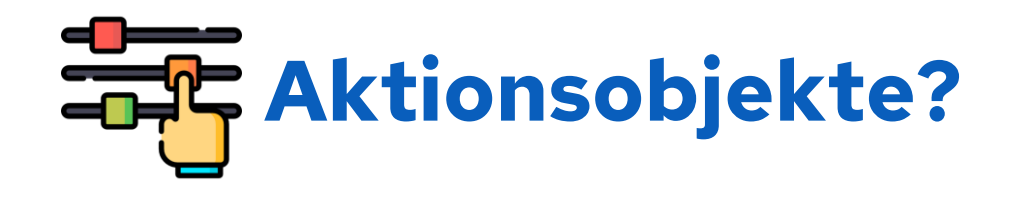

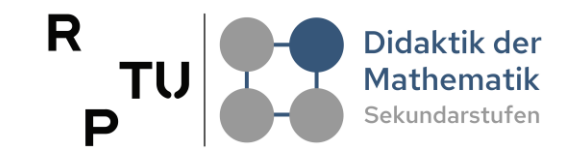

■ Interaktive Elemente in GeoGebra

(→)

 $(\rightarrow)$ 

 $(\rightarrow)$ 

- Steigern die **Dynamik**
- Vier Haupttypen
  - Schieberegler
  - $\square$  Kontrollkästchen  $\bigcirc$
  - 🗆 Eingabefelder
  - Schaltflächen
- **Zusätzlich:** Drop-Down-Liste

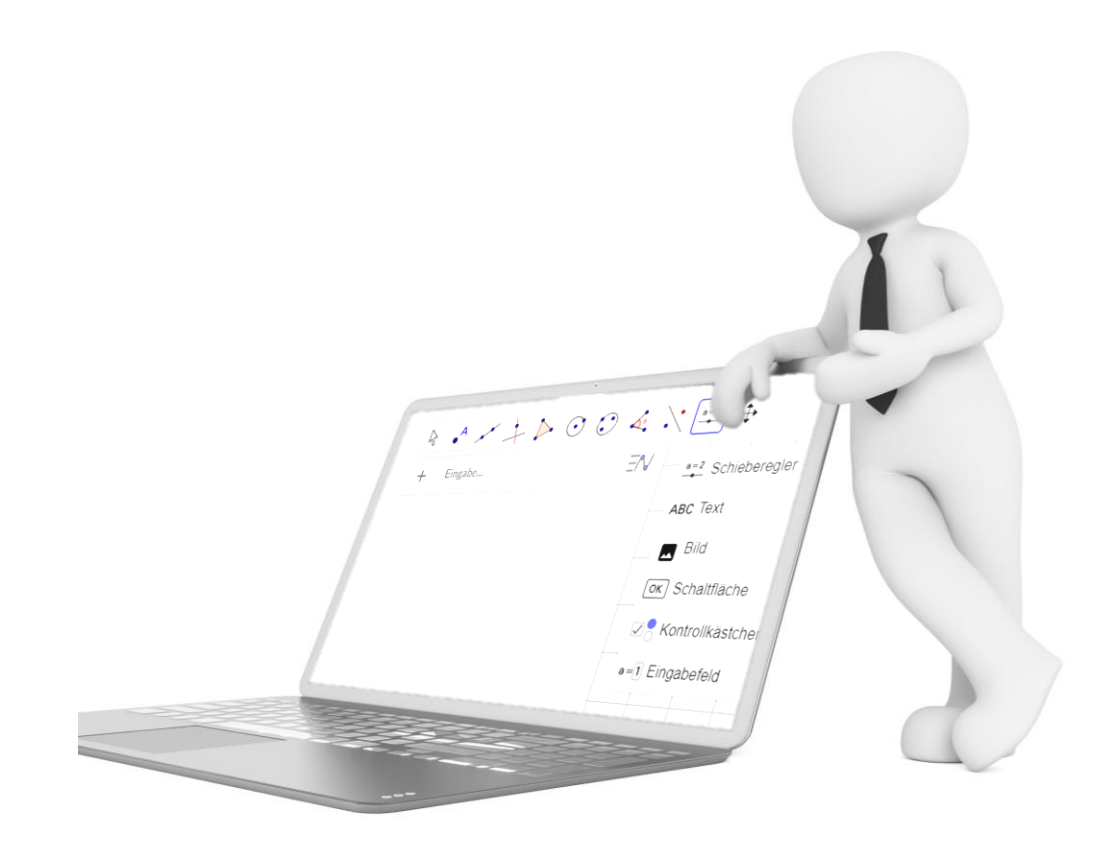

# Warum Aktionsobjekte in GeoGebra verwenden?

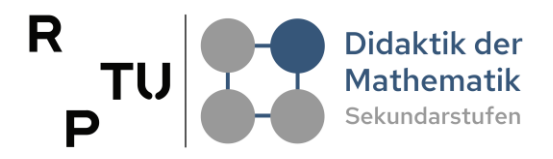

#### Interaktivität erhöhen

#### Selbst mit den Applets interagieren

Direkte Beobachtungen von Veränderungen

#### Experimentieren und Entdecken

Verschiedene Szenarien ausprobieren

Exploratives Arbeiten in eigenem Tempo

#### Skripting und Automatisierung

Steuerung des Applets wird möglich

Steuerung der Informationsaufnahme

#### Visuelle Unterstützung

Darstellung abstrakter mathematischer Ideen

Verdeutlichen komplexer Zusammenhänge

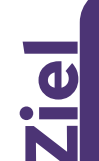

## Bessere Zugänglichkeit mathematischer Konzepte erreichen

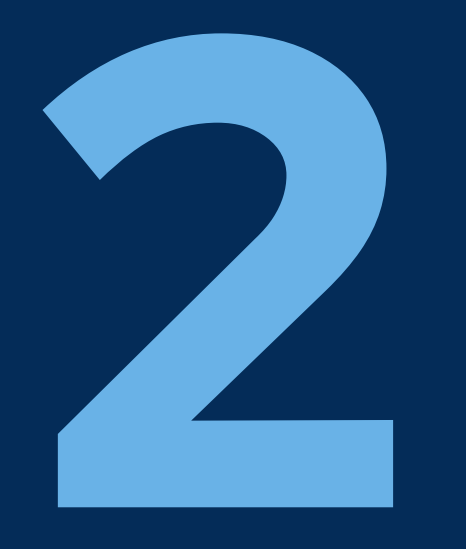

# Beispielhafte Einsatzszenarien & Anwendungsbeispiele

dms.nuw.rptu.de

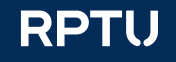

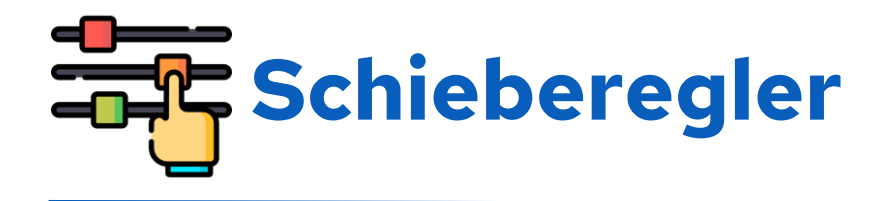

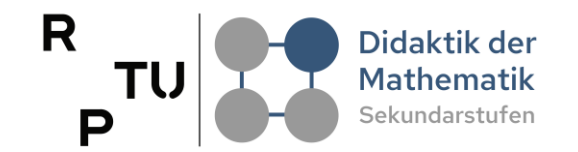

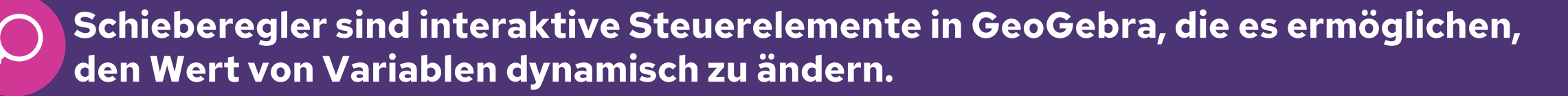

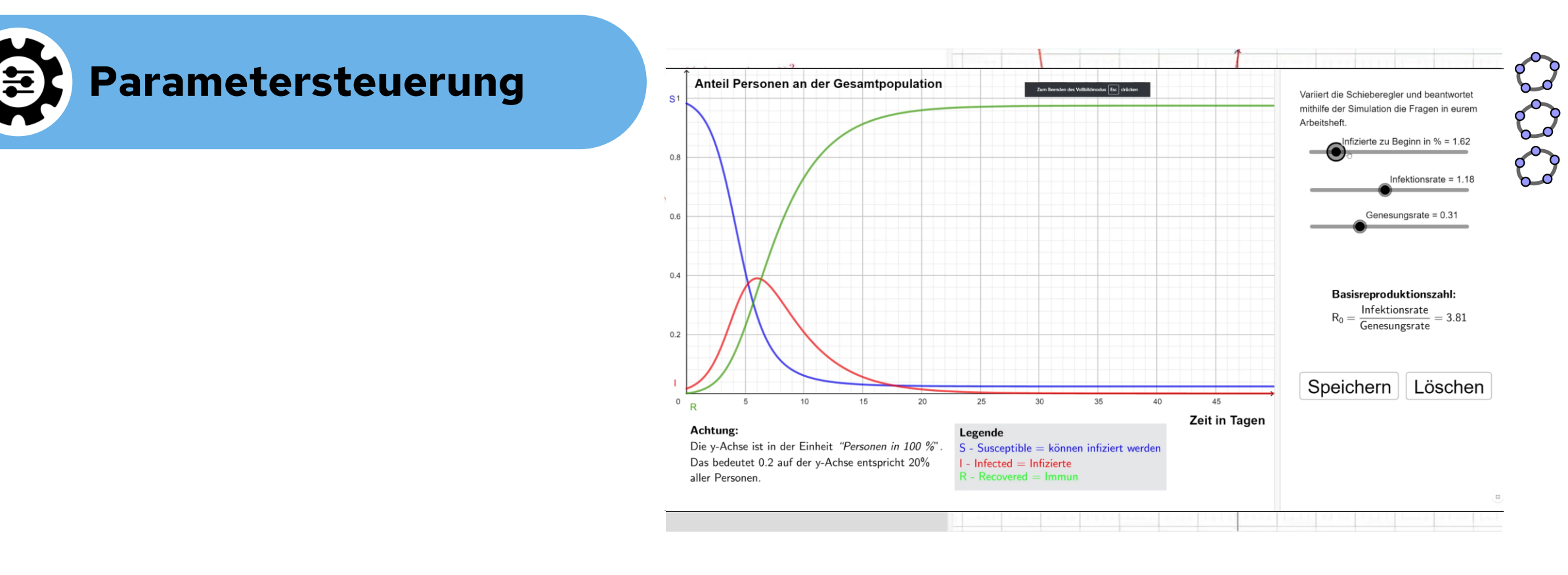

1

ď

5

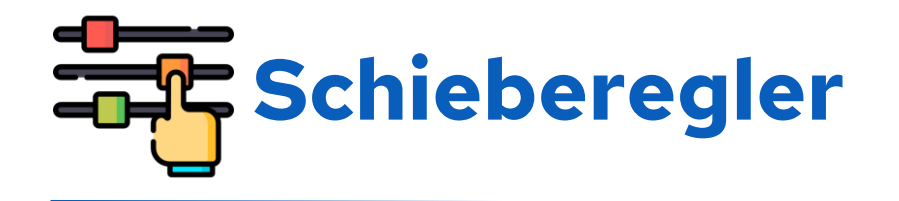

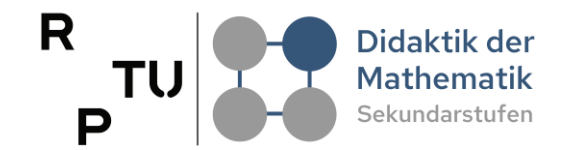

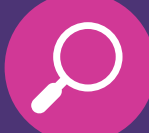

Schieberegler sind interaktive Steuerelemente in GeoGebra, die es ermöglichen, den Wert von Variablen dynamisch zu ändern.

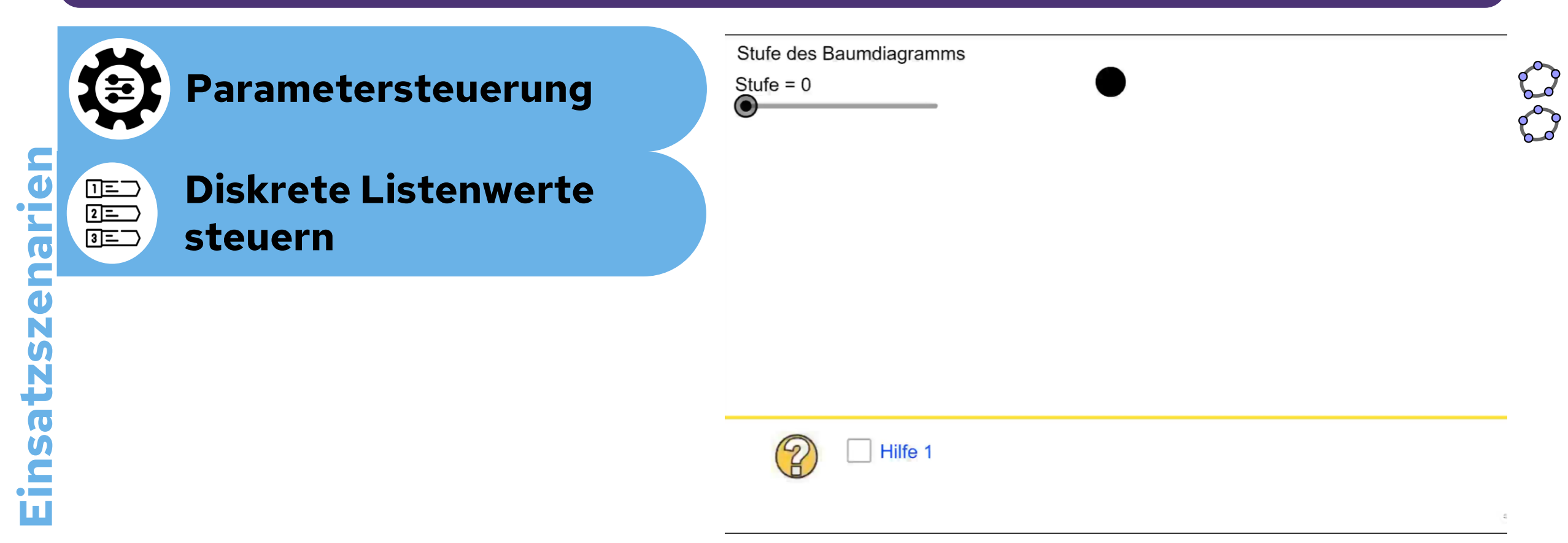

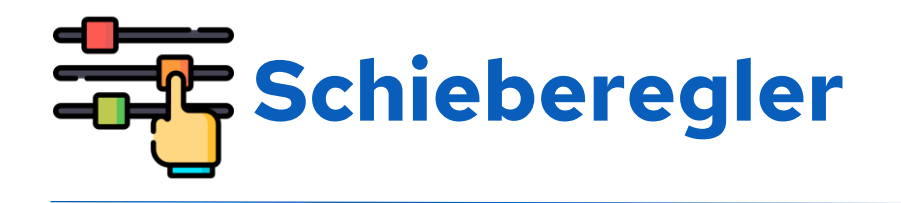

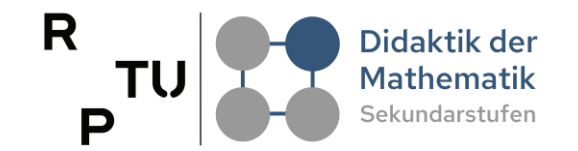

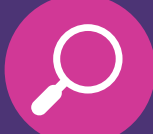

Schieberegler sind interaktive Steuerelemente in GeoGebra, die es ermöglichen, den Wert von Variablen dynamisch zu ändern.

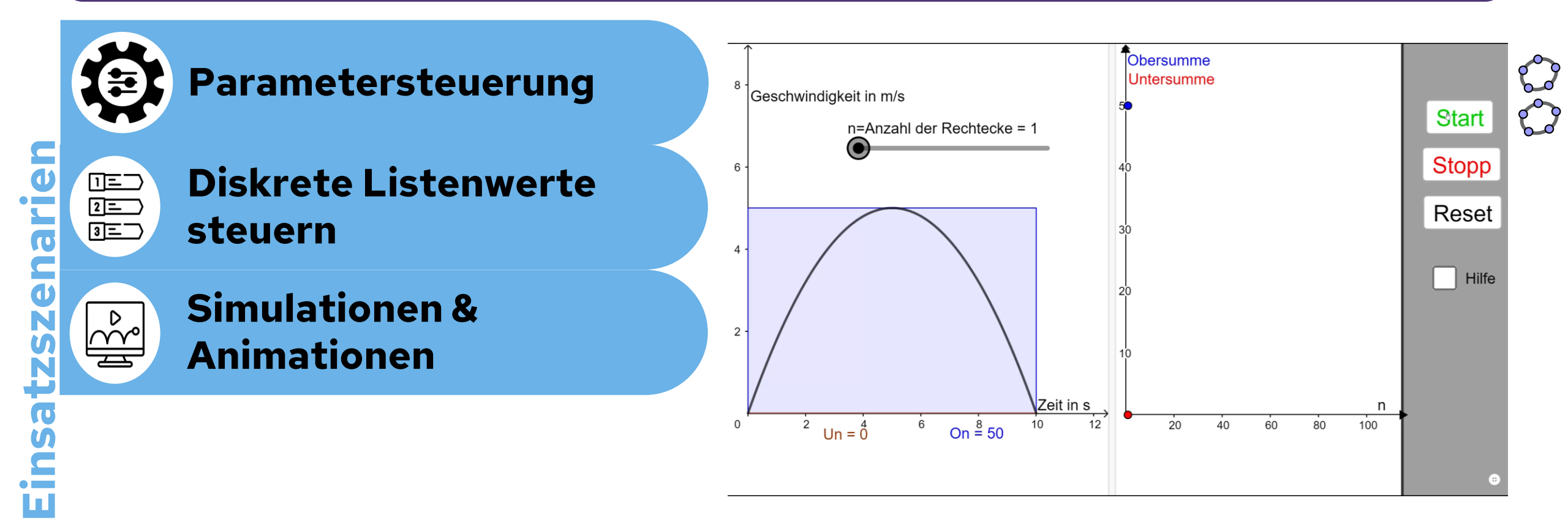

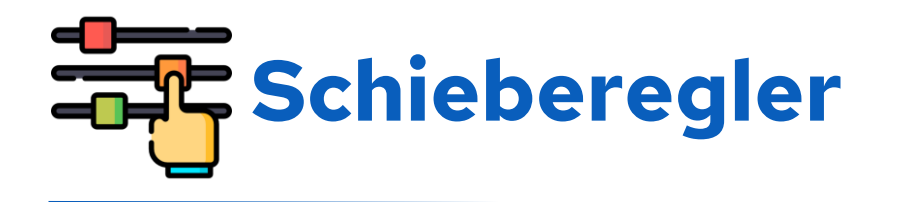

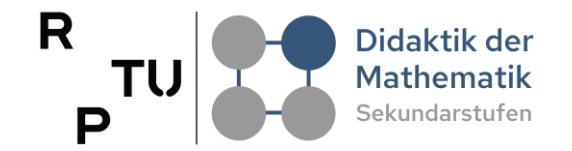

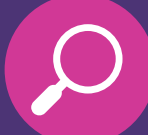

## Schieberegler sind interaktive Steuerelemente in GeoGebra, die es ermöglichen, den Wert von Variablen dynamisch zu ändern.

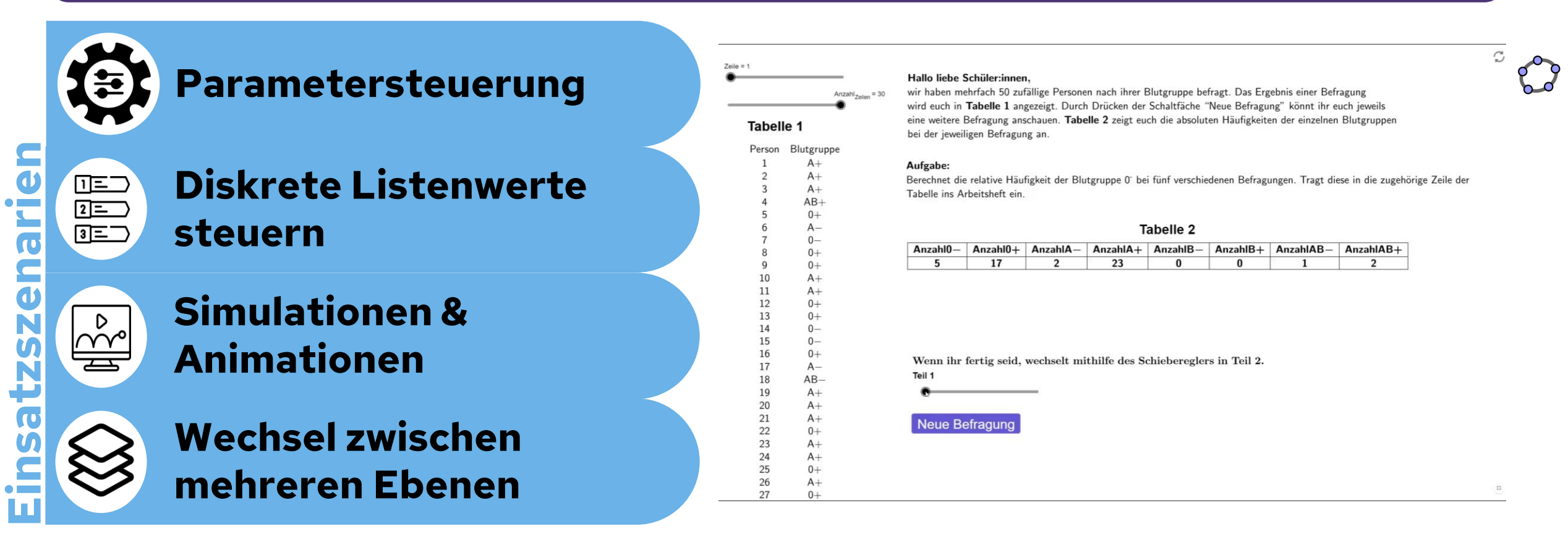

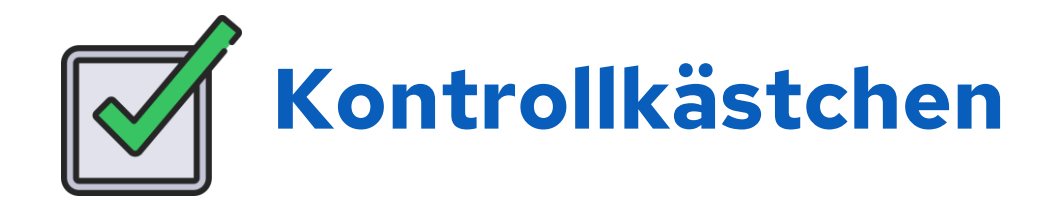

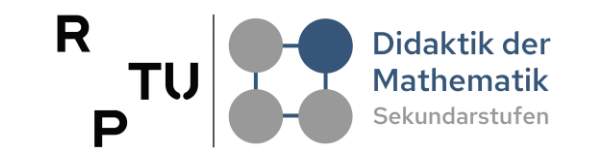

P

Kontrollkästchen stellen Bool'sche Variablen (Wahrheitswerte) sichtbar dar. Sie können können sie zwei verschiedene Zustände haben: true (Kästchen angekreuzt) oder false (Kästchen nicht angekreuzt).

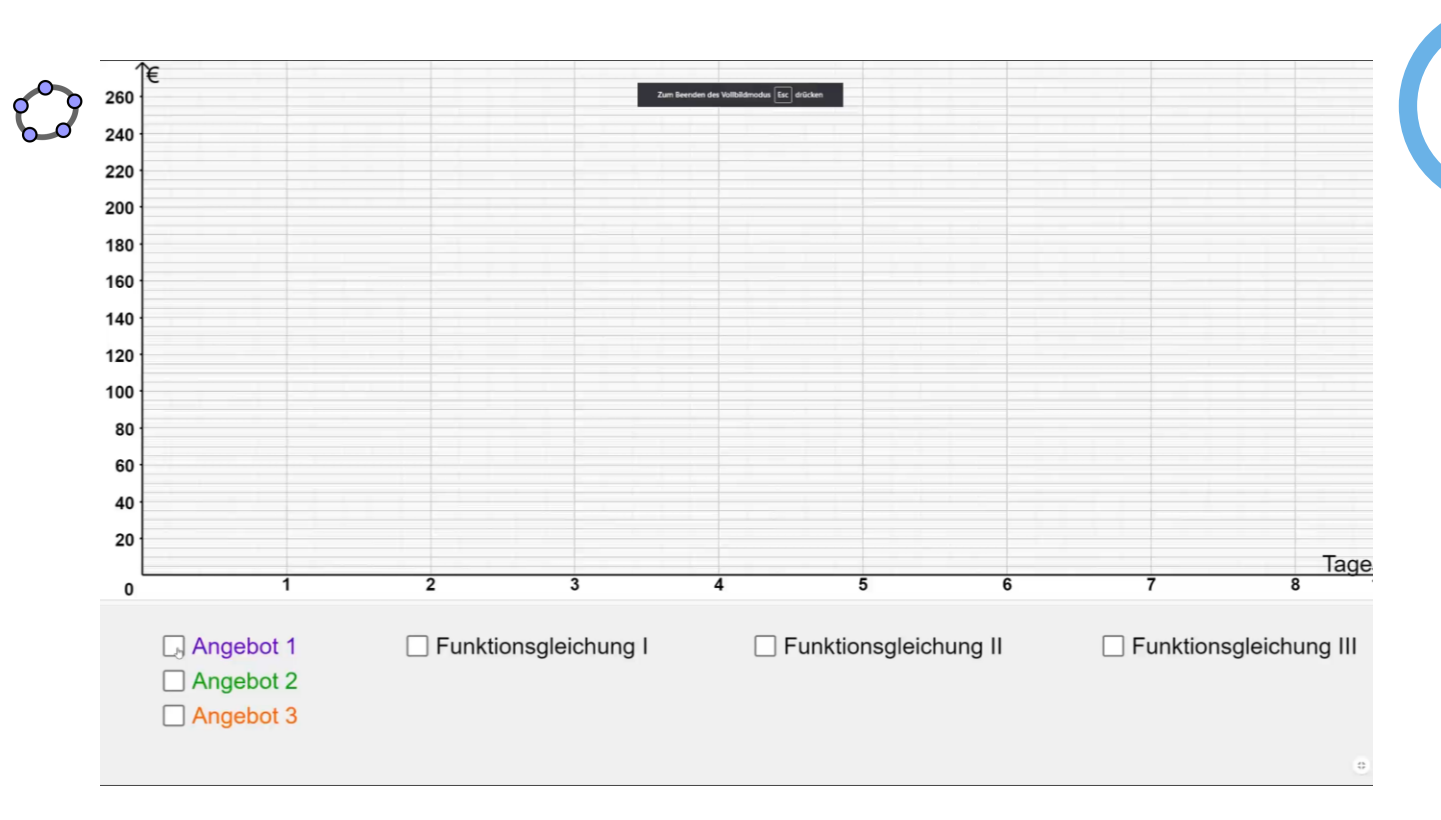

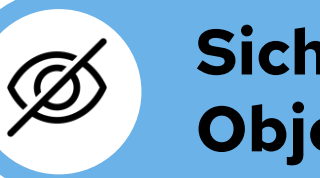

Sichtbarkeit von Objekten

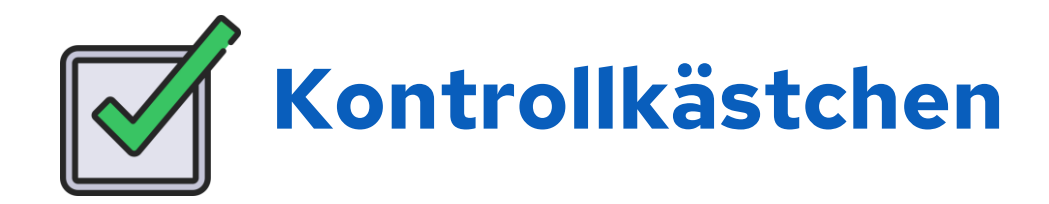

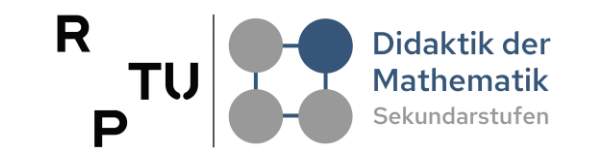

Kontrollkästchen stellen Bool'esche Variablen (Wahrheitswerte) sichtbar dar. Sie können können sie zwei verschiedene Zustände haben: true (Kästchen angekreuzt) oder false (Kästchen nicht angekreuzt).

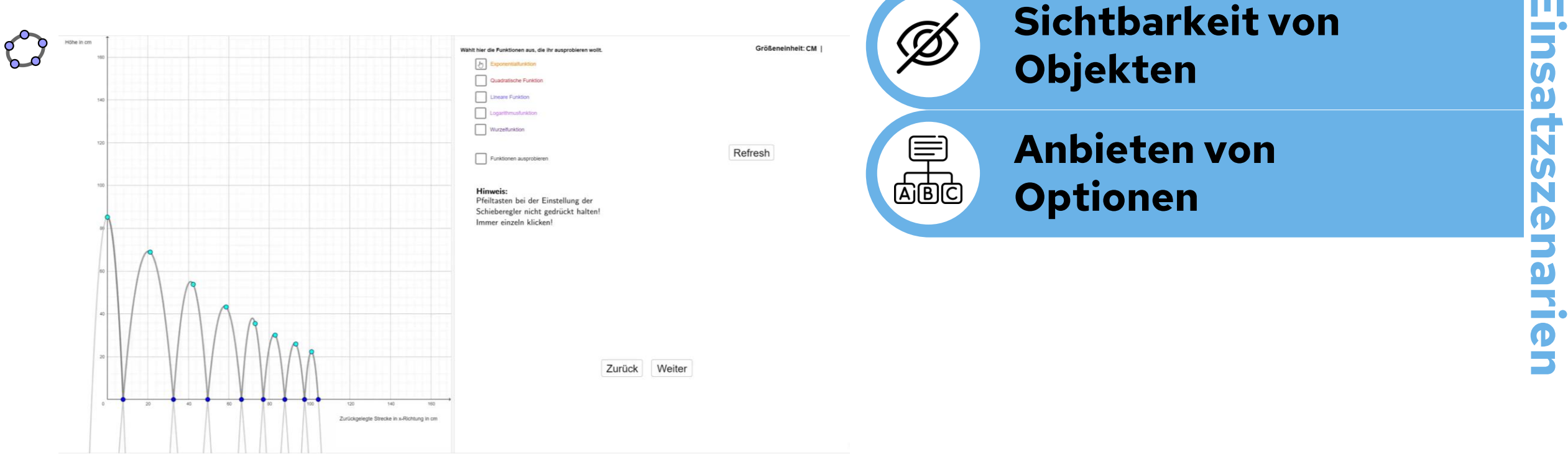

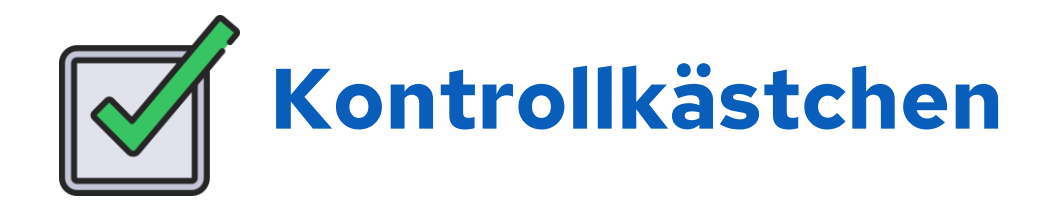

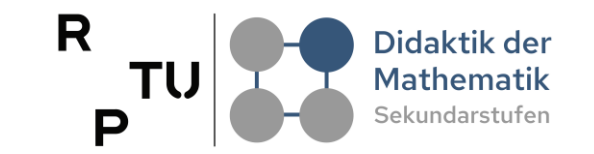

P

Kontrollkästchen stellen Bool'esche Variablen (Wahrheitswerte) sichtbar dar. Sie können können sie zwei verschiedene Zustände haben: true (Kästchen angekreuzt) oder false (Kästchen nicht angekreuzt).

| Wä | ihlt aus, indem ihr ein Häkch                                 | nen setzt. Gleic                                            | chung oder keine Gleic                                                          | hung ?                  | <br> | Ď | Sichtbarkeit von<br>Objekten  |  |
|----|---------------------------------------------------------------|-------------------------------------------------------------|---------------------------------------------------------------------------------|-------------------------|------|---|-------------------------------|--|
| گر | 2x + 1 - 3 $2 + 5 = 7$ $12 = 3 + 2$ $17y - 3$ $x + y = y + x$ | Gleichung Gleichung Gleichung Gleichung Gleichung Gleichung | keine Gleichung keine Gleichung keine Gleichung keine Gleichung keine Gleichung | Super, das ist richtig! |      |   | -<br>Anbieten von<br>Optionen |  |
|    | $x \neq 3$ $2,4 \cdot x = y$ $x > y+2$ $x + 5 = x + 3$        | Gleichung Gleichung Gleichung Gleichung Gleichung Gleichung | keine Gleichung keine Gleichung keine Gleichung keine Gleichung                 |                         |      |   | Antworten überprüfen          |  |
|    | $2x + 1 = \frac{5}{3}y$                                       | Gleichung                                                   | keine Gleichung                                                                 |                         |      |   |                               |  |

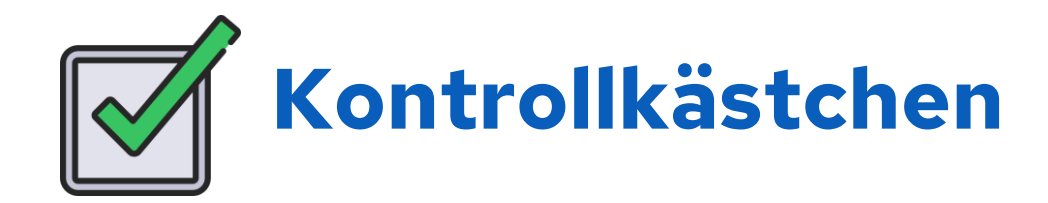

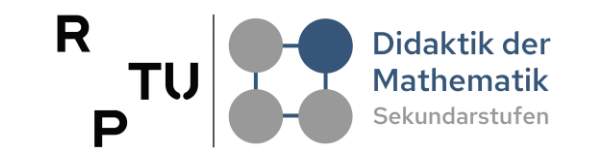

Kontrollkästchen stellen Bool'esche Variablen (Wahrheitswerte) sichtbar dar. Sie können können sie zwei verschiedene Zustände haben: true (Kästchen angekreuzt) oder false (Kästchen nicht angekreuzt).

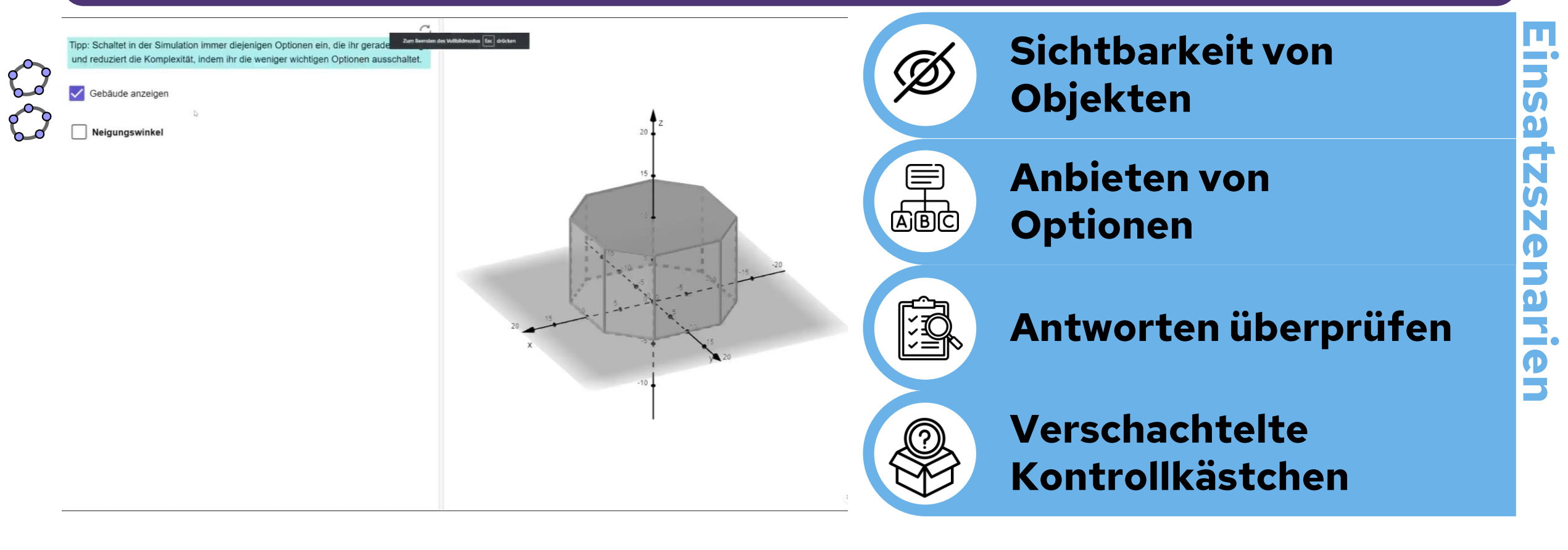

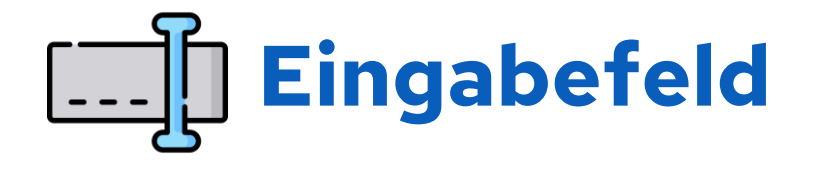

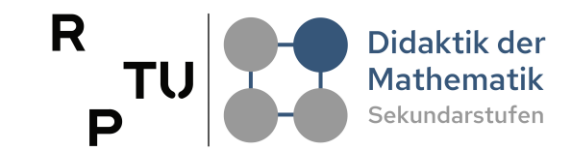

Eingabefelder ermöglichen es, Zahlen oder Texte einzugeben und so Variablen zu steuern oder mathematische Objekte zu verändern. Ein Eingabefeld ist immer mit einer Variablen verbunden, die nach Eingabe aktualisiert wird.

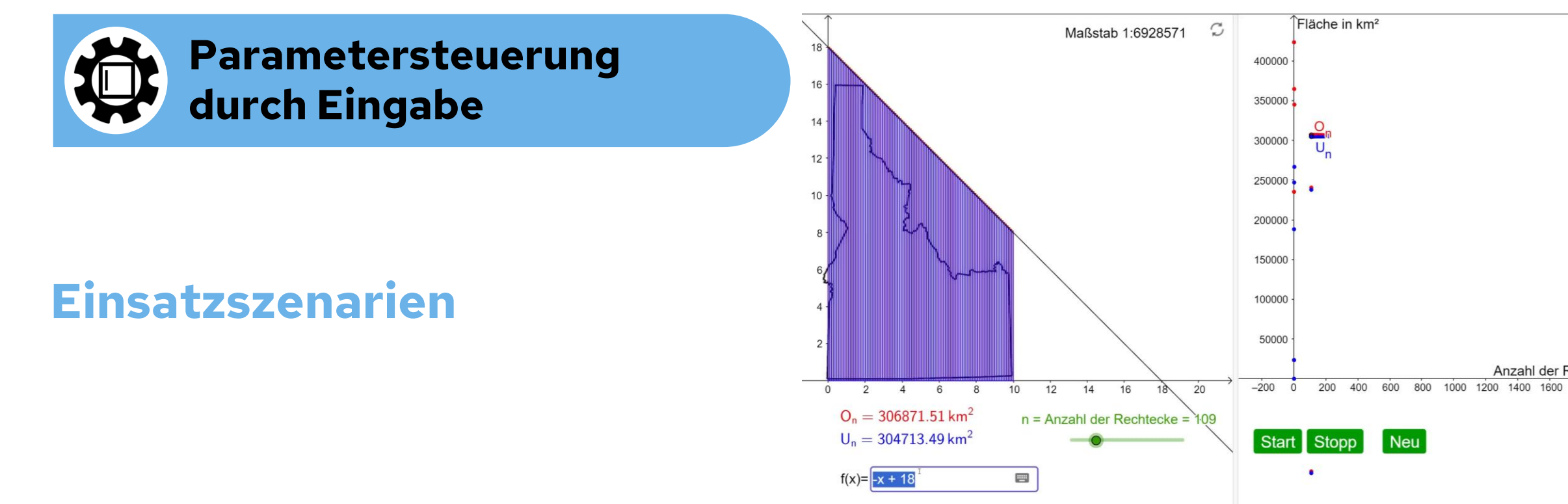

Anzahl der Rechtecke

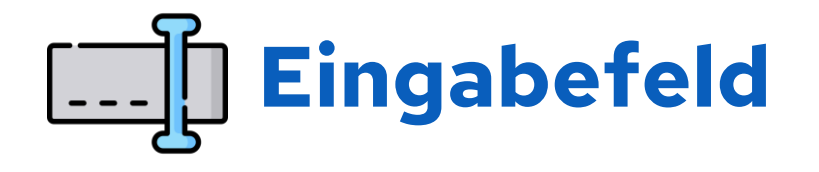

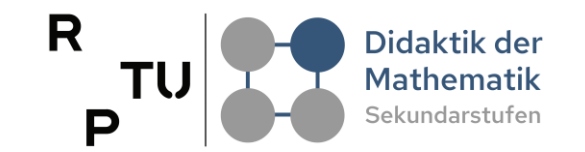

Eingabefelder ermöglichen es, Zahlen oder Texte einzugeben und so Variablen zu steuern oder mathematische Objekte zu verändern. Ein Eingabefeld ist immer mit einer Variablen verbunden, die nach Eingabe aktualisiert wird.

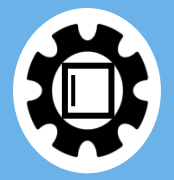

#### Parametersteuerung durch Eingabe

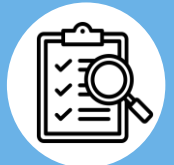

Benutzerantworten überprüfen

### Einsatzszenarien

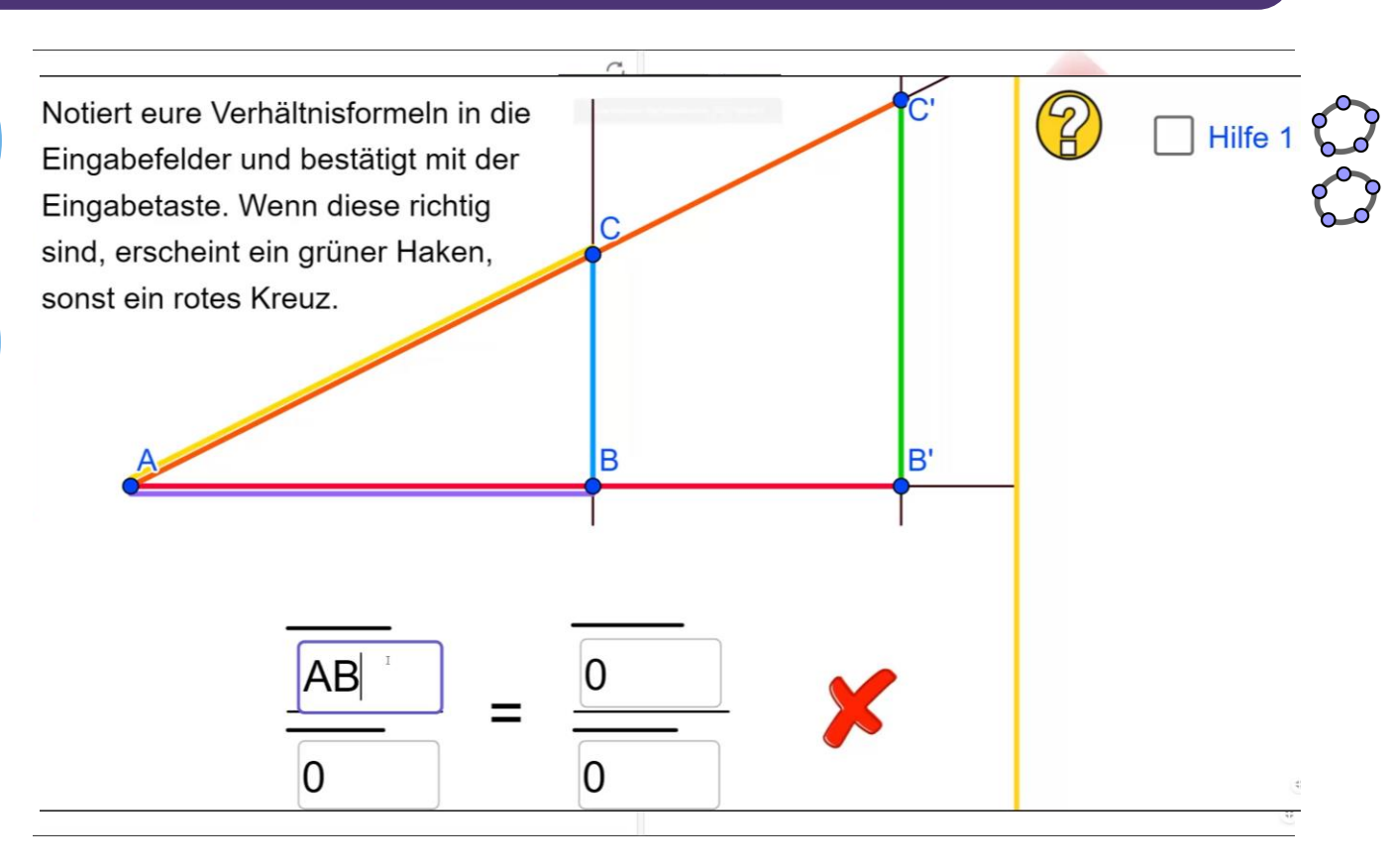

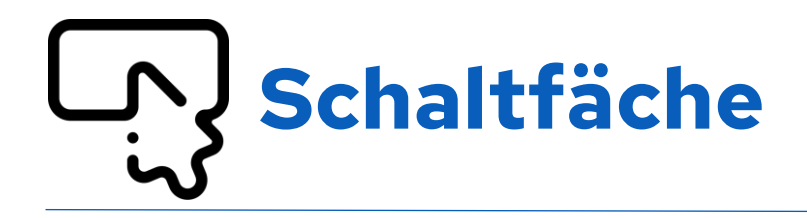

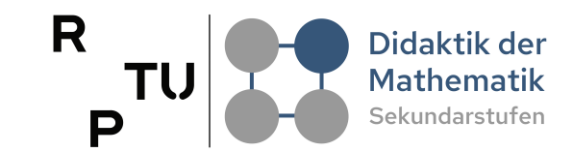

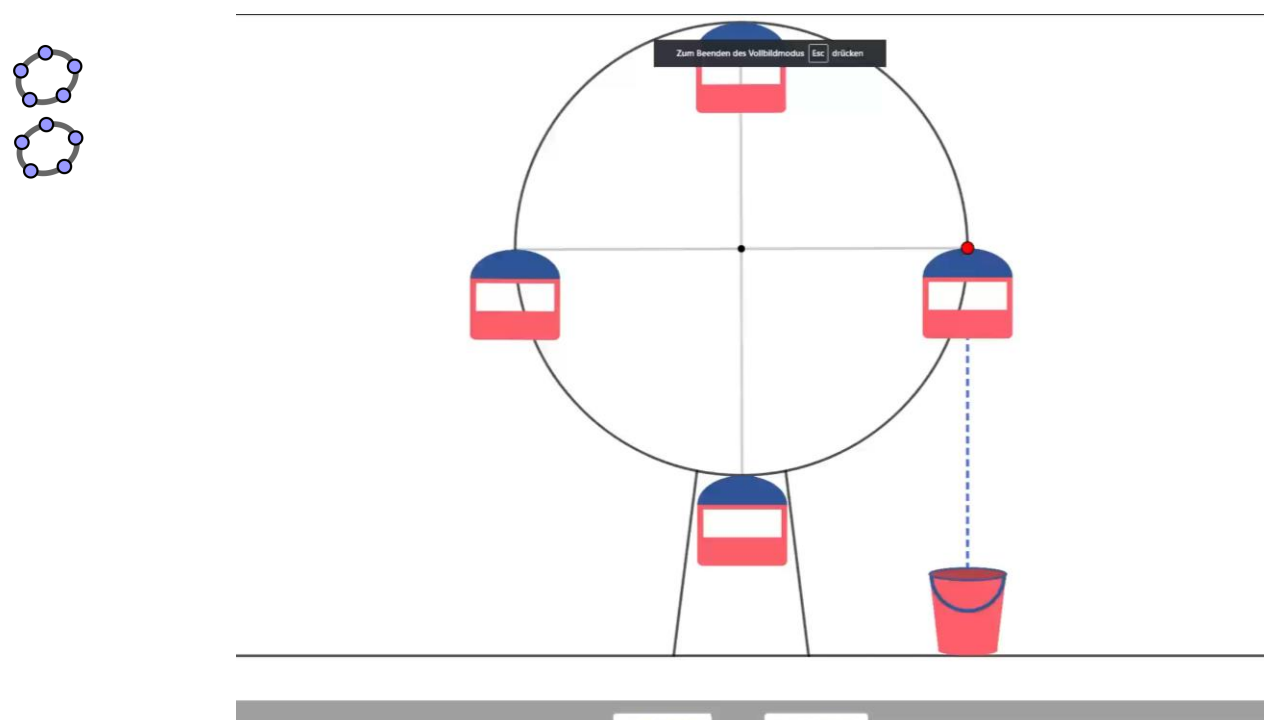

|               | START | STOPP |        |
|---------------|-------|-------|--------|
| Realsituation | •     |       | Modell |
|               |       |       |        |

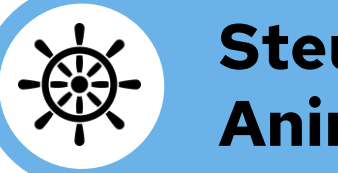

Steuerung von Animationen

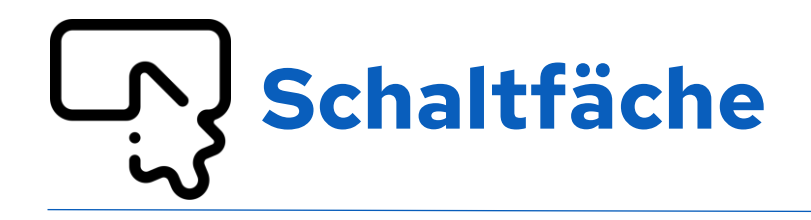

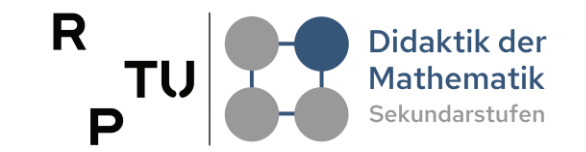

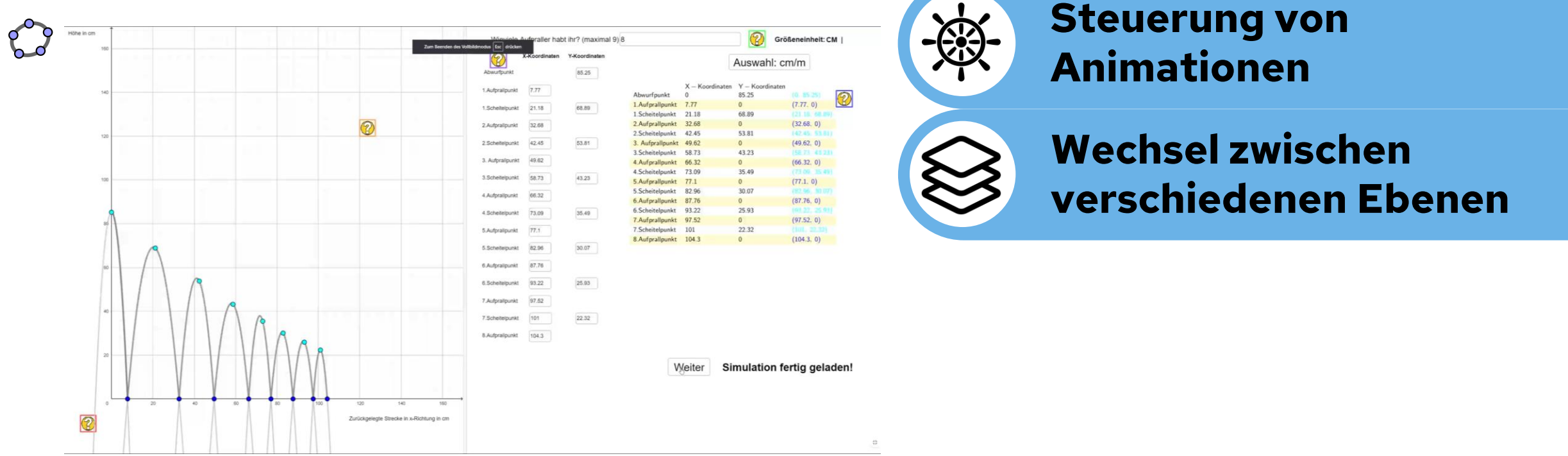

I

0)

d

I

N

P

5

ົ

5.

P

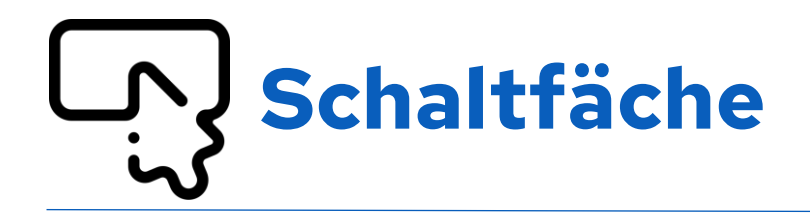

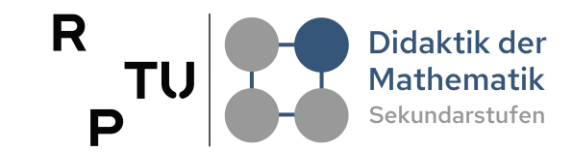

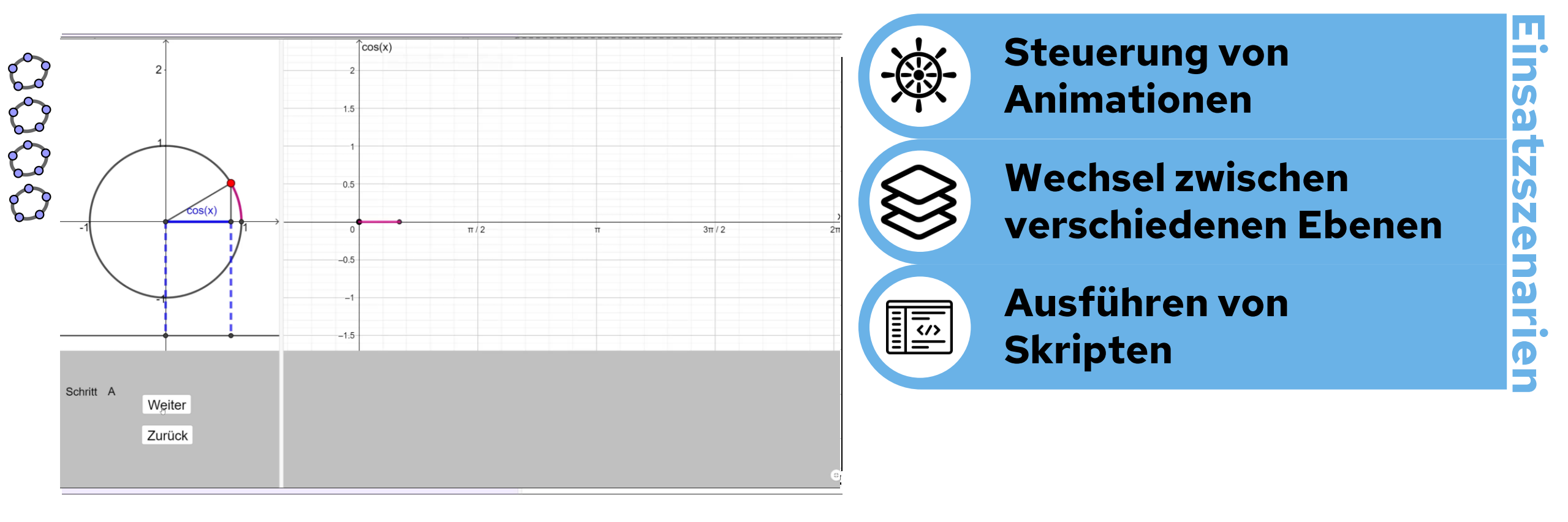

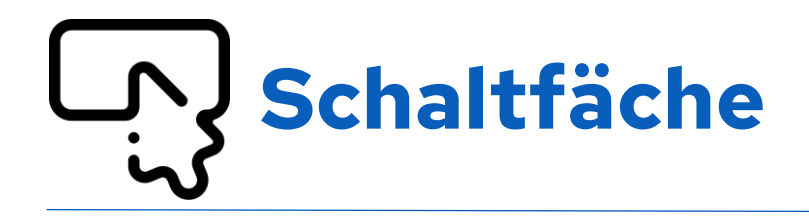

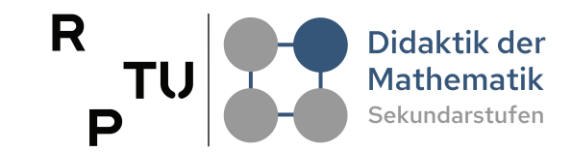

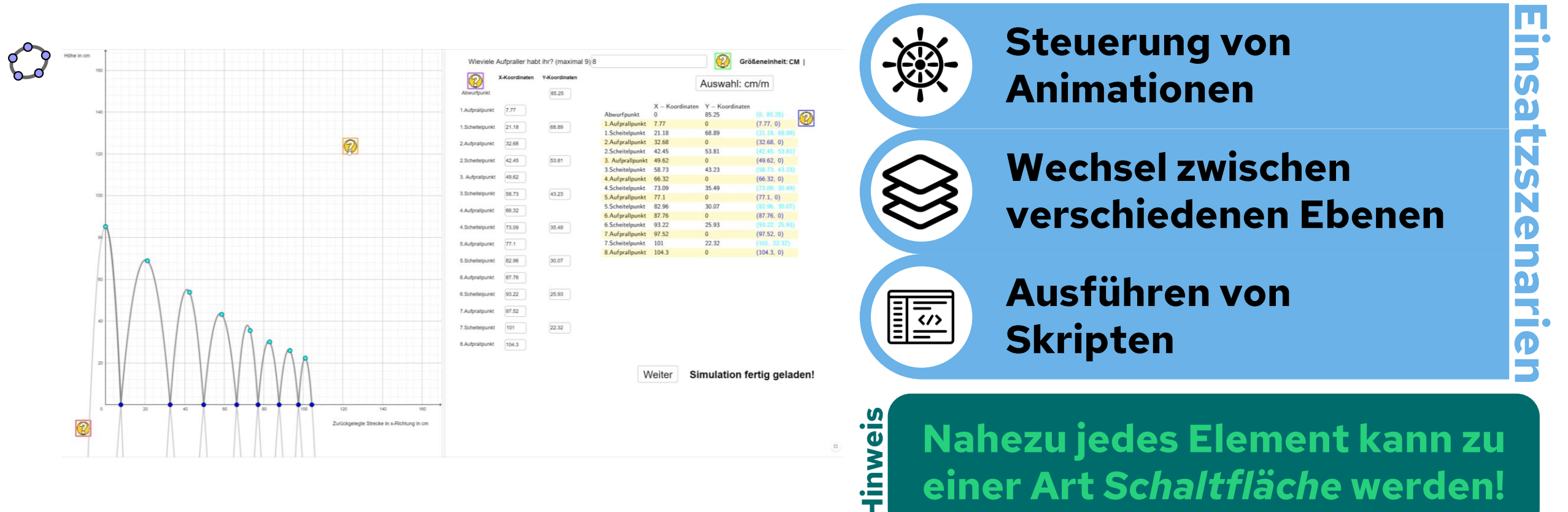

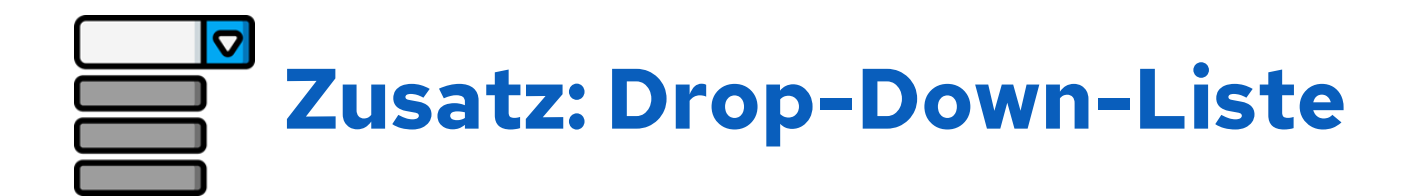

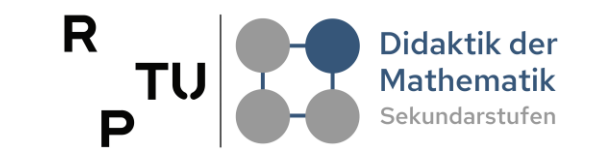

Drop-Down-Liste ermöglichen es dem Nutzer aus einer vordefinierten Liste von Optionen auszuwählen. Die Benutzeroberfläche bleibt so sehr übersichtlich gehalten, indem zwischen Einstellungen und Objekten gewechselt werden kann.

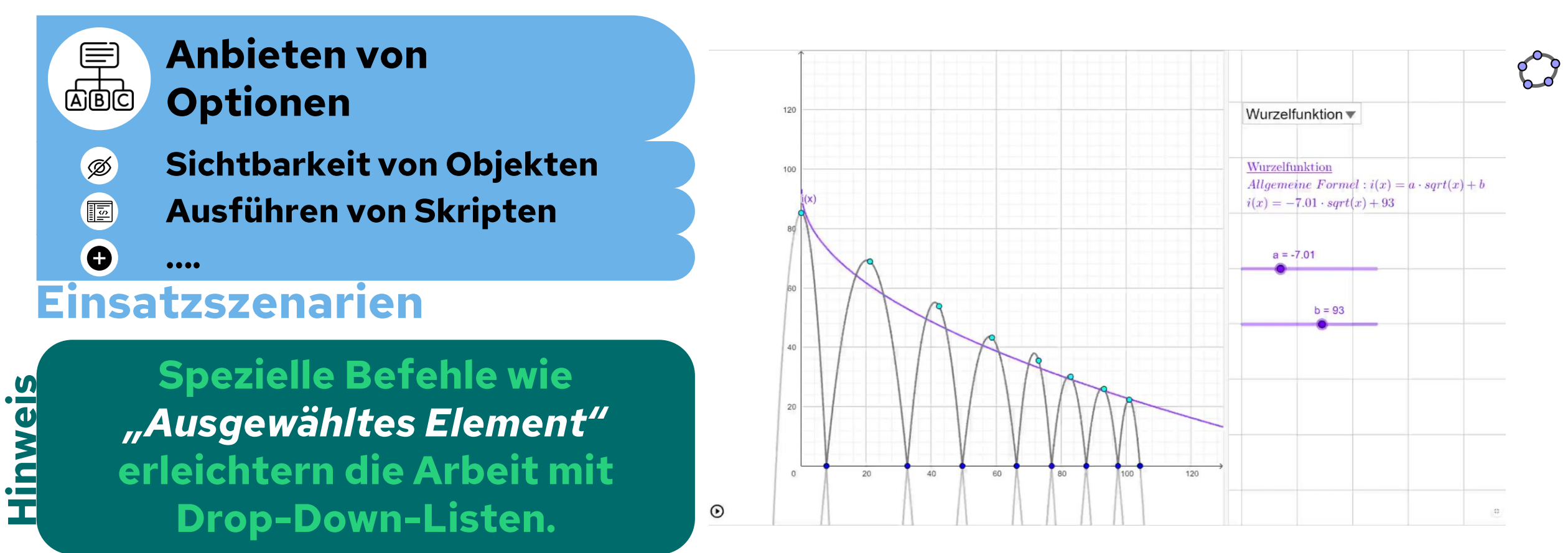

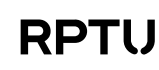

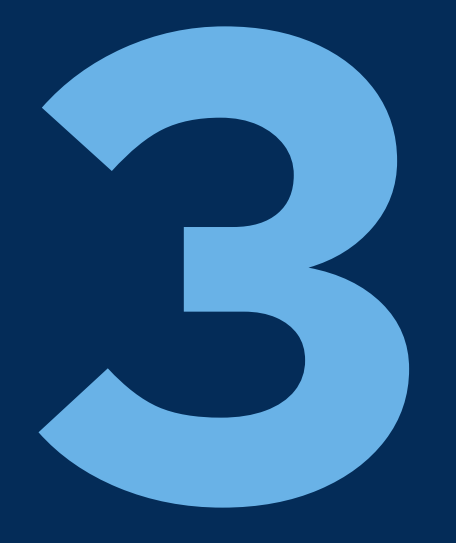

# Implementierung einzelner Aktionsobjekten

dms.nuw.rptu.de

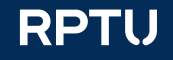

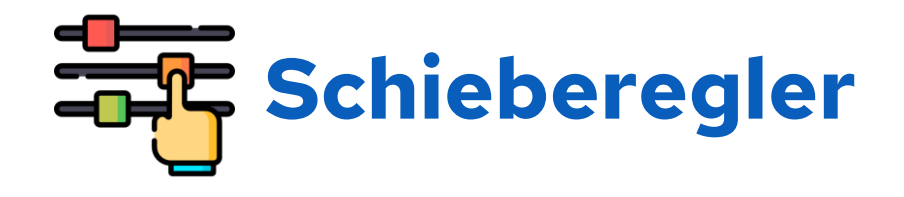

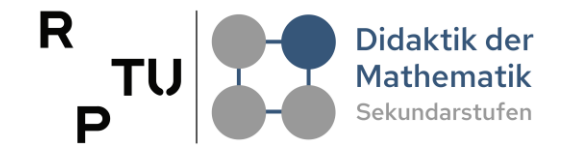

#### per Befehl oder in der Grafikansicht von GeoGebra

#### NamedesSchiebereglers =

#### Schieberegler( <Min>, <Max>, <Schrittweite>, <Geschwindigkeit>, <Breite>, <IstWinkel>, <Horizontal>, <Animiert>, <Zufällig> )

| Schieberegler                                         | Schieberegler                       |  |  |  |  |  |  |  |  |  |
|-------------------------------------------------------|-------------------------------------|--|--|--|--|--|--|--|--|--|
| Name<br>b = 1                                         | Name<br>b = 1                       |  |  |  |  |  |  |  |  |  |
| Zahl O Winkel O Ganze Zahl                            | O Zahl ○ Winkel ○ Ganze Zahl        |  |  |  |  |  |  |  |  |  |
| Intervall Schieberegler Animation                     | Intervall Schieberegler Animation   |  |  |  |  |  |  |  |  |  |
| Fixiert Zufällig                                      | Geschwindigkeit<br>1                |  |  |  |  |  |  |  |  |  |
| Horizontal                                            | Wiederholen                         |  |  |  |  |  |  |  |  |  |
|                                                       | ⇔ Wechselnd ✓                       |  |  |  |  |  |  |  |  |  |
| ABBRECHEN OK                                          | ABBRECHEN OK                        |  |  |  |  |  |  |  |  |  |
| https://wiki.geogebra.org/de/Schieberegler_(Werkzeug) |                                     |  |  |  |  |  |  |  |  |  |
|                                                       | Schieberegler     Name   b = 1 </td |  |  |  |  |  |  |  |  |  |

rstellun

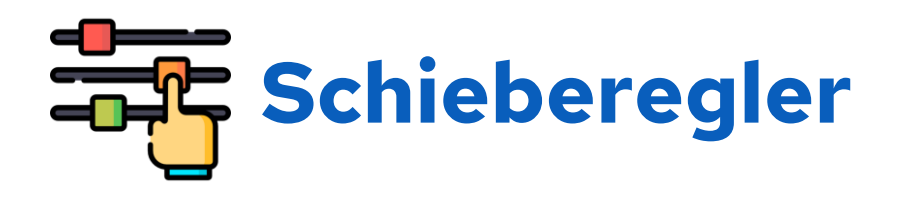

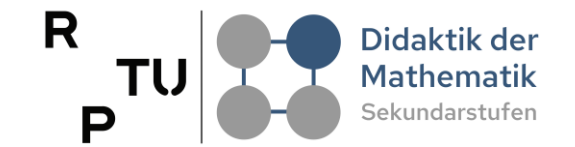

| Grundeinstellungen          | Schieberegler       | Farbe    | Position | Erweitert | Algebra | Skripting |  |  |  |
|-----------------------------|---------------------|----------|----------|-----------|---------|-----------|--|--|--|
| min                         |                     |          |          |           |         |           |  |  |  |
| -5<br>max<br>5              |                     |          |          |           |         |           |  |  |  |
| Schrittweite                |                     |          |          |           |         |           |  |  |  |
| Fixiert                     | Zufällig Ho         | rizontal | ~        |           |         |           |  |  |  |
| Wiederholen                 |                     |          |          |           |         |           |  |  |  |
| $\Leftrightarrow Wechselnd$ |                     |          |          |           |         |           |  |  |  |
| Schieberegler in            | n Algebra-Ansicht a | anzeigen |          |           |         |           |  |  |  |
| Punktdarstellung            |                     |          |          |           |         |           |  |  |  |
| Größe<br>5 px               |                     |          |          |           |         |           |  |  |  |
| Farbe:                      |                     |          |          |           |         |           |  |  |  |
| Linienart                   |                     |          |          |           |         |           |  |  |  |
| Breite                      |                     |          |          |           |         |           |  |  |  |
| 200 px                      |                     |          |          |           |         |           |  |  |  |
| 5 px                        |                     |          |          |           |         |           |  |  |  |
| Farbe:                      |                     |          |          |           |         |           |  |  |  |

Dassun

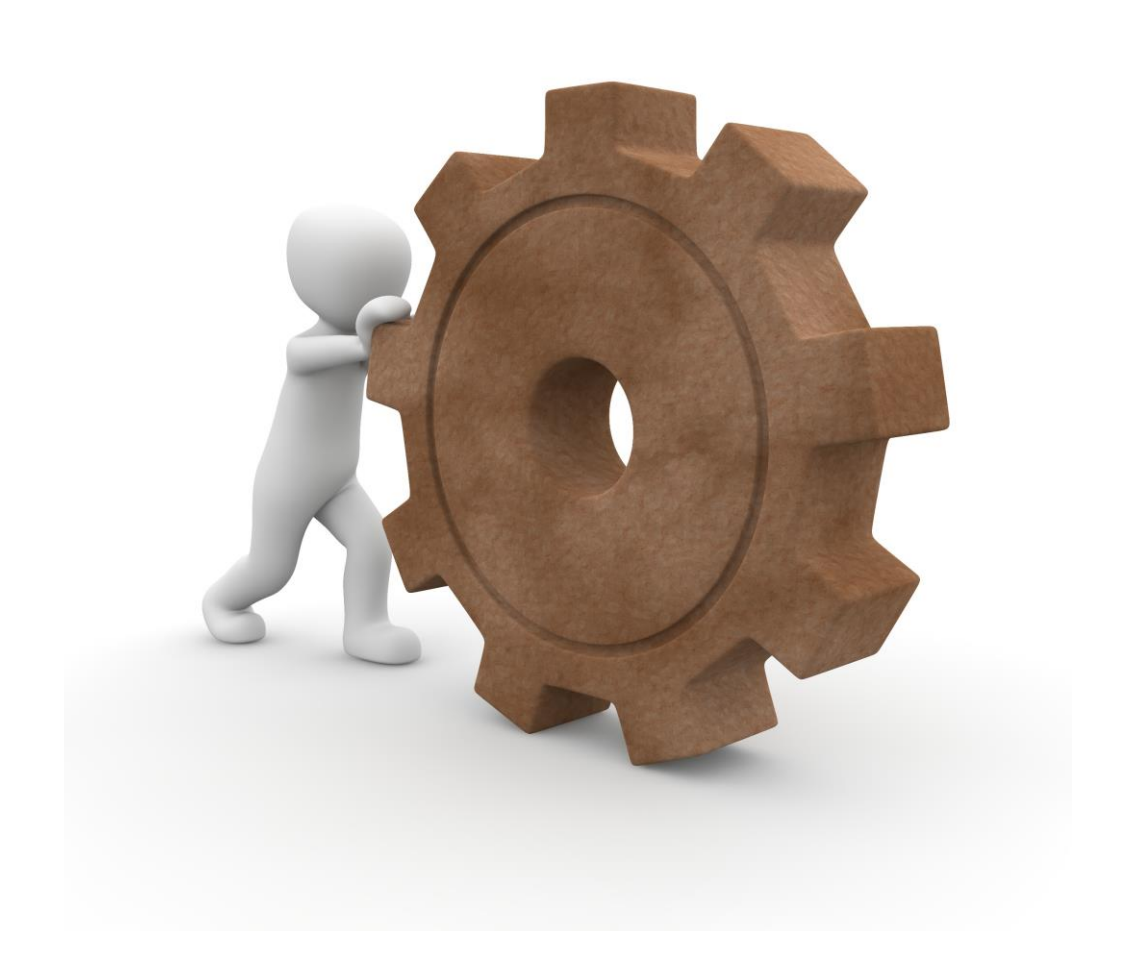

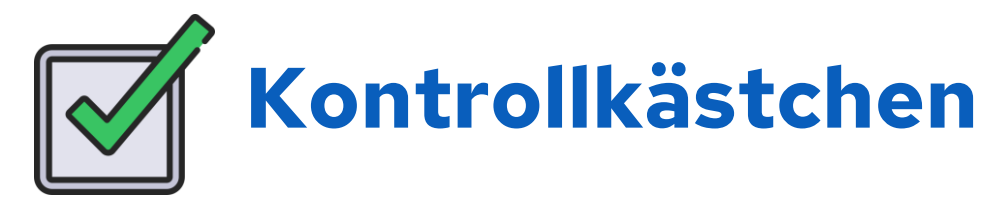

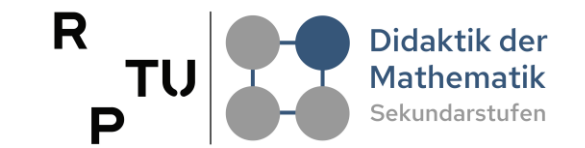

#### per Befehl oder per Werkzeug in die Grafikansicht von GeoGebra $\bigcirc$ NamedesWahrheitswerts/Kontrollkästchens = true oder false S Kontrollkästchen Π https://geogebra.github.io/docs/manual/de/Wahrheitswerte/ Beschriftung An Insbesondere der Abschnitt Bool'sche Operationen ist hier wichtig! S Objekte in der Konstruktion oder aus der Liste auswählen ΞŇ <u>-</u> a = trueа stellun b = true: Î +Eingabe... ABBRECHEN OK

RPTL

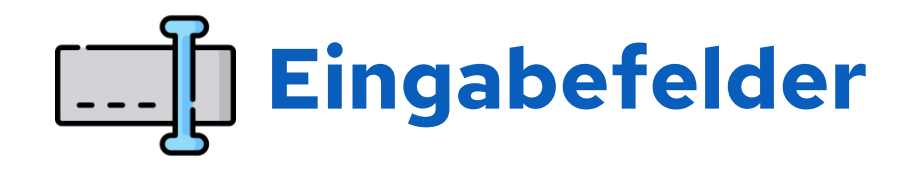

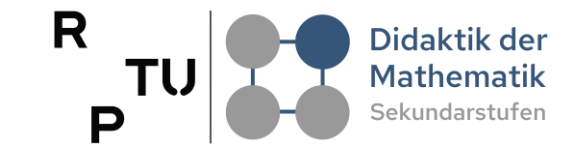

| <ul> <li>per Befehl oder per Werkzeug in die</li> <li>Grafikansicht von GeoGebra</li> </ul> | <u>https://wiki.geogebra.org/de/</u>                                                                                                    |                                                                                                    |                                                                                                    |                                                                                                    |                                                                                                    |                                                                                                    |  |  |
|---------------------------------------------------------------------------------------------|----------------------------------------------------------------------------------------------------|----------------------------------------------------------------------------------------------------|----------------------------------------------------------------------------------------------------|----------------------------------------------------------------------------------------------------|----------------------------------------------------------------------------------------------------|----------------------------------------------------------------------------------------------------|--|--|
| NamedesEingabefelds =<br>Eingabefeld( <verknüpftes objekt=""> )</verknüpftes>               | Grundeinstellungen Text Farbe Darstellung                                                                                                    |                                                                                                    |                                                                                                    |                                                                                                    |                                                                                                    |                                                                                                    |  |  |
|                                                                                             | Position                                                                                                    | Erweitert                                                                                                    | Algeb                                                                                                    | ra S                                                                                                    | kripting                                                                                                    |                                                                                                    |  |  |
| Eingabefeld                                                                                 | Serifen-Schrift V Klein V                                                                                                    |                                                                                                    |                                                                                                    |                                                                                                    |                                                                                                    |                                                                                                    |  |  |
| Beschriftung                                                                                | Runden:                                                                                                    |                                                                                                    |                                                                                                    |                                                                                                    |                                                                                                    |                                                                                                    |  |  |
|                                                                                             | Grundein                                                                                                    | stellungen                                                                                                    | n Tex                                                                                                    | t Fa                                                                                                    | rbe Dars                                                                                                    | stellung                                                                                                    |  |  |
| Verbundenes Obiekt                                                                          | Position                                                                                                    | Erweiter                                                                                                    | t Alg                                                                                                    | jebra                                                                                                    | Skripting                                                                                                    |                                                                                                    |  |  |
| · · · · · · · · · · · · · · · · · · ·                                                       | Eingabefeldlänge: 20                                                                                                    |                                                                                                    |                                                                                                    |                                                                                                    |                                                                                                    |                                                                                                    |  |  |
| ABBRECHEN OK                                                                                | Horizontal ausrichten: Linksbündig 🗸                                                                                                    |                                                                                                    |                                                                                                    |                                                                                                    |                                                                                                    |                                                                                                    |  |  |
|                                                                                             | per Betehl oder per Werkzeug in die   Grafikansicht von GeoGebra   NamedesEingabefelds = Eingabefeld( < Verknüpftes Objekt> ) Eingabefeld Beschriftung Verbundenes Objekt Verbundenes Objekt OK | Per Betehl oder per Werkzeug in die   Grafikansicht von GeoGebra   NamedesEingabefelds =   Eingabefeld( < Verknüpftes Objekt>)   Fingabefeld   Beschriftung   Verbundenes Objekt   Verbundenes Objekt   ABBRECHEN   OK | Per Befehl oder per Werkzeug in die   Grafikansicht von GeoGebra   NamedesEingabefelds =   Eingabefeld( <verknüpftes objekt="">)     Grundeinstellungen   Position   Eingabefeld   Beschriftung   Verbundenes Objekt     ABBRECHEN     OK</verknüpftes> | Per Betehi oder per Werkzeug in die   Grafikansicht von GeoGebra   NamedesEingabefelds =   Eingabefeld( < Verknüpftes Objekt> )     Grundeinstellungen   Text   Position   Erweitert   Abbrechen   OK   https://wiki.geografication fundeinstellungen Text Position Erweitert Abbrechen OK https://wiki.geografication Fundeinstellungen Text Position Erweitert Algebra Horizontal ausrichten: | Per Betehl oder per Werkzeug in die   Grafikansicht von GeoGebra   NamedesEingabefelds =   Eingabefeld(    Eingabefeld   Beschriftung   Verbundenes Objekt   Verbundenes Objekt   ABBRECHEN   OK | per Befehl oder per Werkzeug in die   Grafikansicht von GeoGebra   NamedesEingabefelds = Eingabefeld(  Eingabefeld(  Verknüpftes Objekt>) Grundeinstellungen Beschriftung Verbundenes Objekt Verbundenes Objekt ABBRECHEN OK https://wiki.geogebra.org/de/ Eingabefeld_(Werkzeug) Grundeinstellungen Text Farbe Darstellu Position Erweitert Algebra Skripting Eingabefeldlange: 20 Horizontal ausrichten: Linksbündig * |  |  |

L

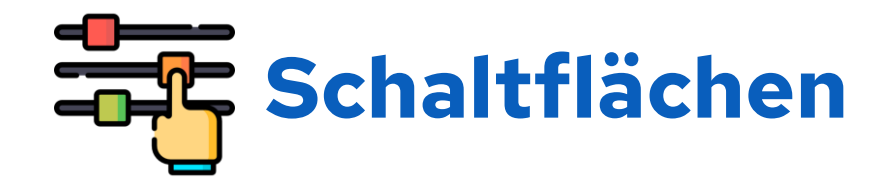

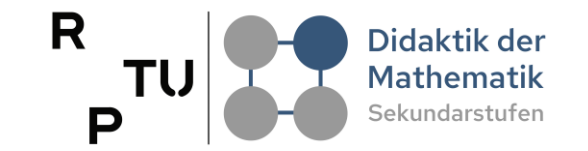

#### per Befehl oder per Werkzeug in die Grafikansicht von GeoGebra

#### NamederSchaltfläche= Schaltfläche( <Beschriftung> ) Grundeinstellungen Text Farbe Darstellung Position Erweitert Skripting Schaltfläche Bei Update Globales JavaScript Bei Mausklick Beschriftung GeoGebra Skript GeoGebra Skript 🗸 https://geogebra.github.io/docs/manual/ de/commands/Schaltfl%C3%A4che/ ABBRECHEN OK

stellun

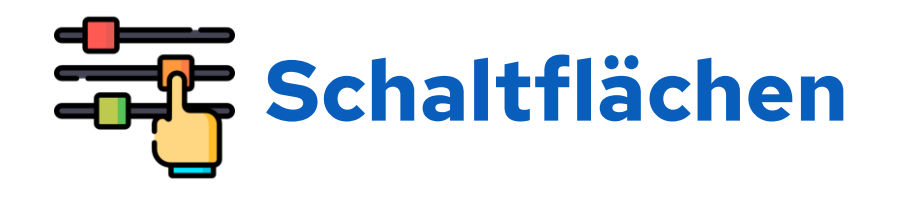

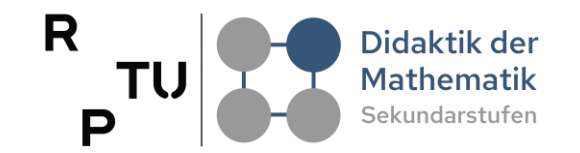

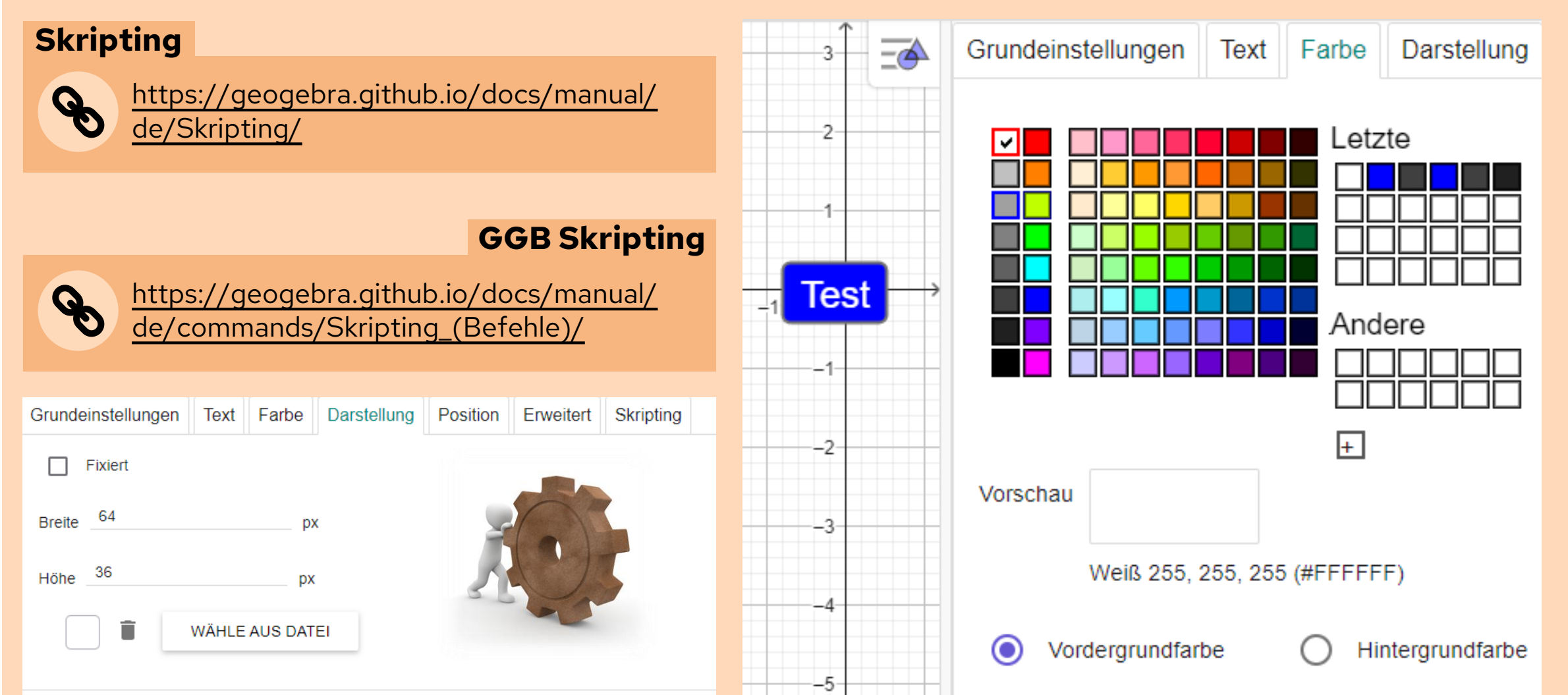

# Anpassung

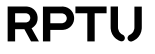

## Arbeitsphase 1: Aktionsobjekte implementieren

- Bearbeiten Sie das das GeoGebra-Buch Implementierung einzelner Aktionsobjekte selbst.
  - https://www.geogebra.org/m/sgw3gmuq
- Suchen Sie sich für jedes Aktionsobjekt mindestens ein Beispiel und bauen Sie das oben dargestellte Applet nach.
- Nutzen Sie die Konstruktionsbeschreibungen unter dem Erstellungsbereich oder die Sammlung der Konstruktionsbeschreibungen in Form des PDFs als Hilfe.

Sammlung der Konstruktionsbeschreibungen

Sammlung Konstruktionsbeschreibungen WSAktionsobjekte.pdf

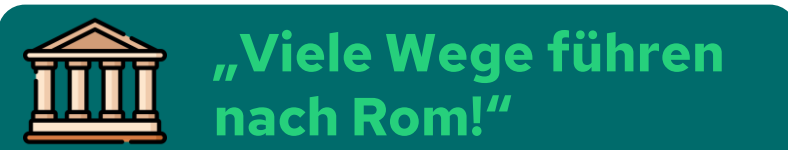

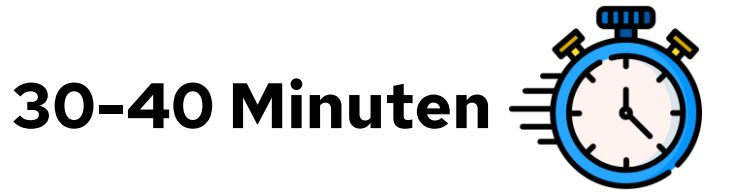

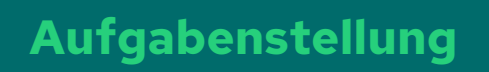

Didaktik der Mathematik

Sekundarstufen

R

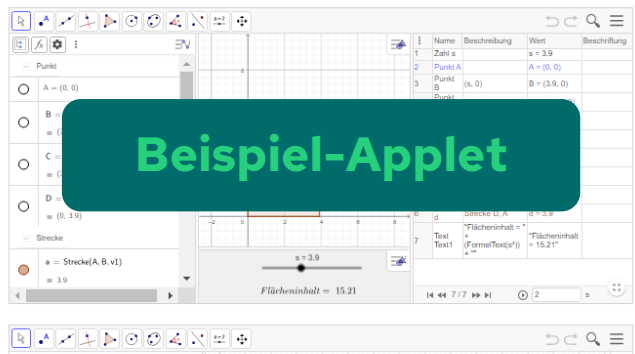

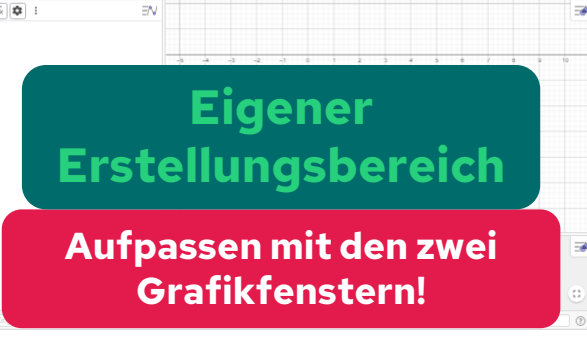

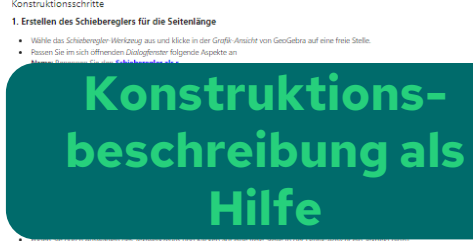

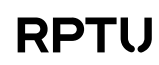

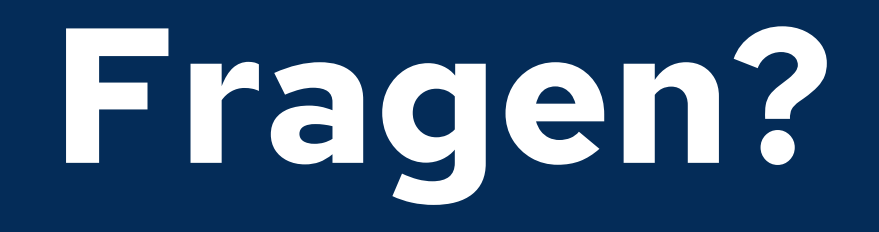

dms.nuw.rptu.de

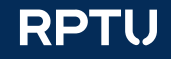

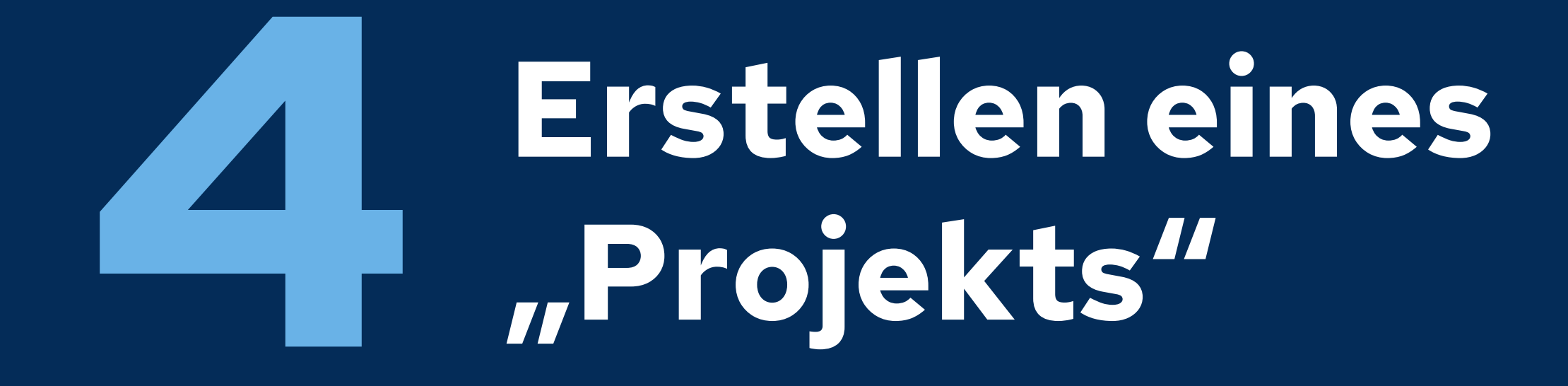

dms.nuw.rptu.de

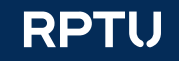

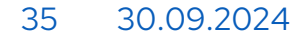

RPTU

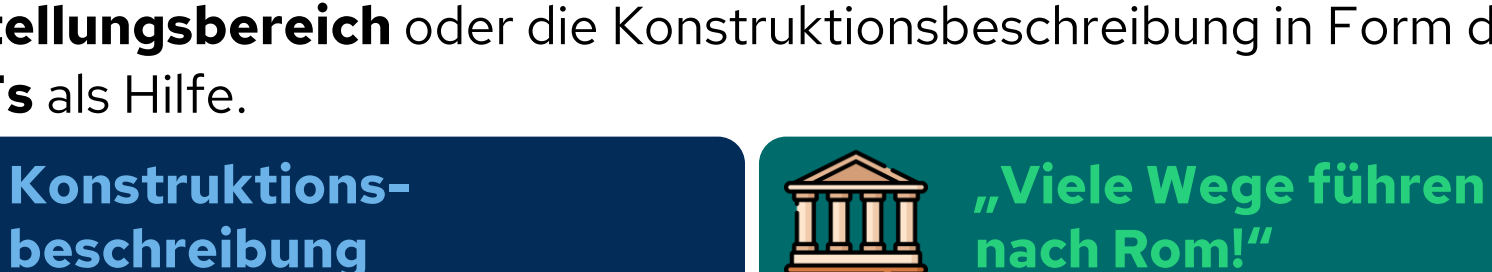

**Arbeitsphase 2: Das Projekt** 

Konstruktionsbeschreibung DasProjekt WSAktionsobjekte.pdf

Nutzen Sie auch hier die Konstruktionsbeschreibungen unter dem **Erstellungsbereich** oder die Konstruktionsbeschreibung in Form des **PDFs** als Hilfe.

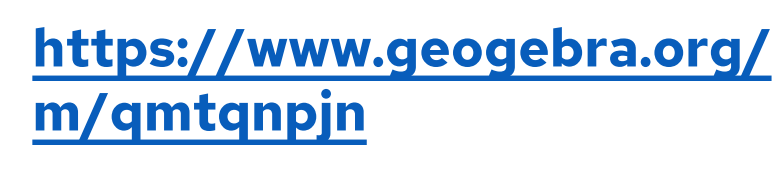

ohne Hilfe - zu erstellen.

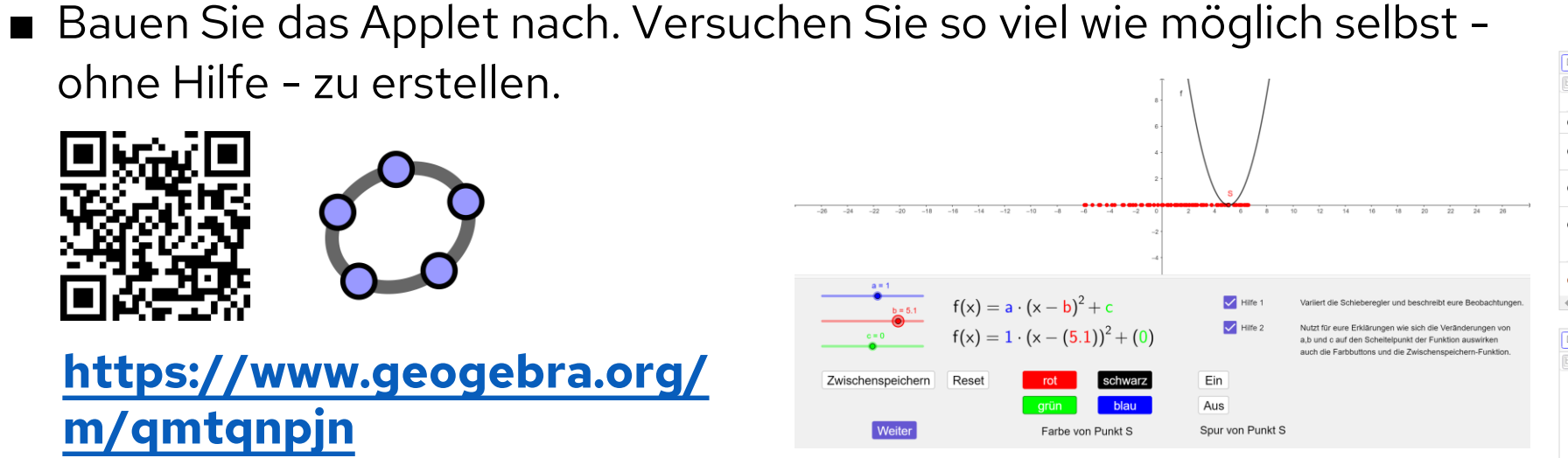

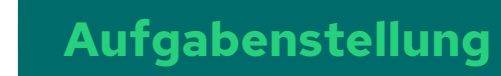

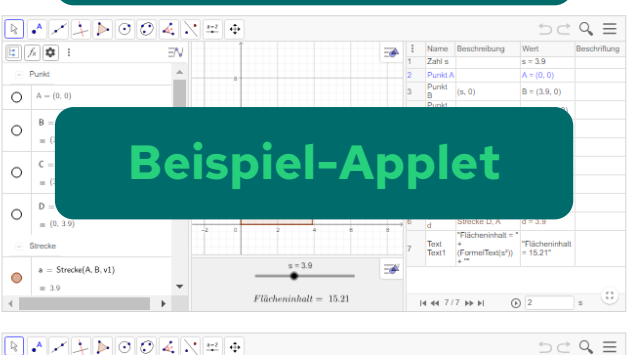

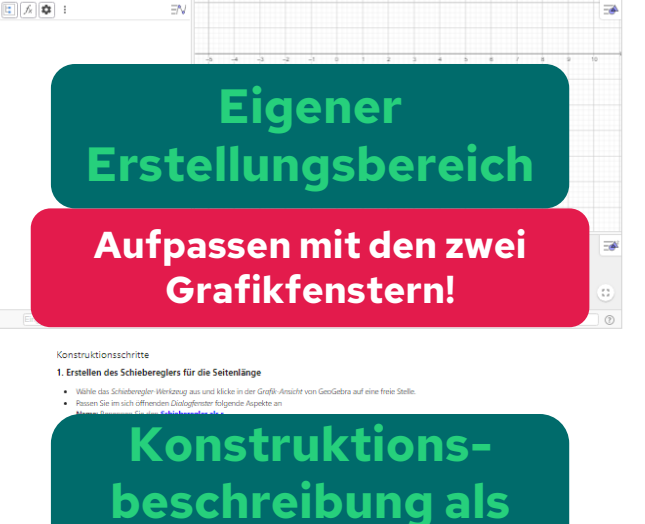

Hilfe

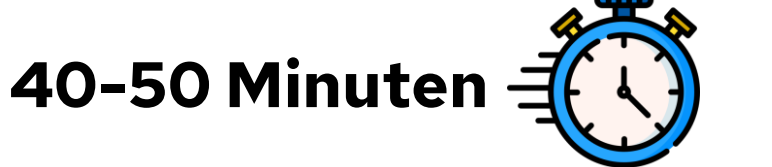

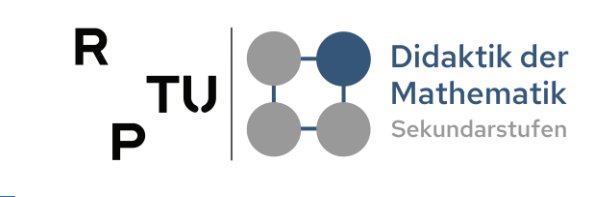

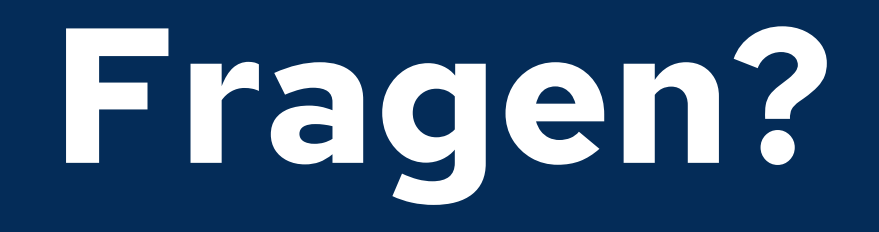

dms.nuw.rptu.de

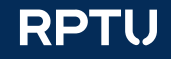

# Take Home Messages

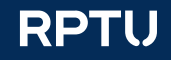

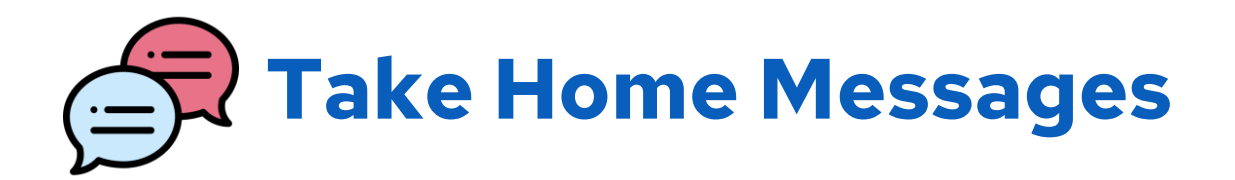

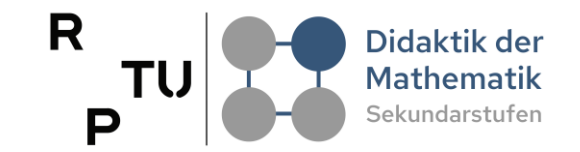

Vier Haupttypen von Aktionsobjekten in GeoGebra Ziel: Bessere Zugänglichkeit mathematischer Konzepte erreichen

Verschiedene Einsatzszenarien

In Kombination sehr "mächtig"

Oft führen viele Wege nach Rom! Es empfiehlt sich neben den Werkzeugen auch die Befehle von GeoGebra zu kennen.

# Rückmeldung

dms.nuw.rptu.de

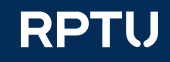

## Vielen Dank für die Aufmerksamkeit

#### Henrik Ossadnik

RPTU

Rheinland-Pfälzische Technische Universität Kaiserslautern-Landau Didaktik der Mathematik (Sekundarstufen) Fortstraße 7, 76829 Landau

h.ossadnik@rptu.de

https://henrik-ossadnik.de

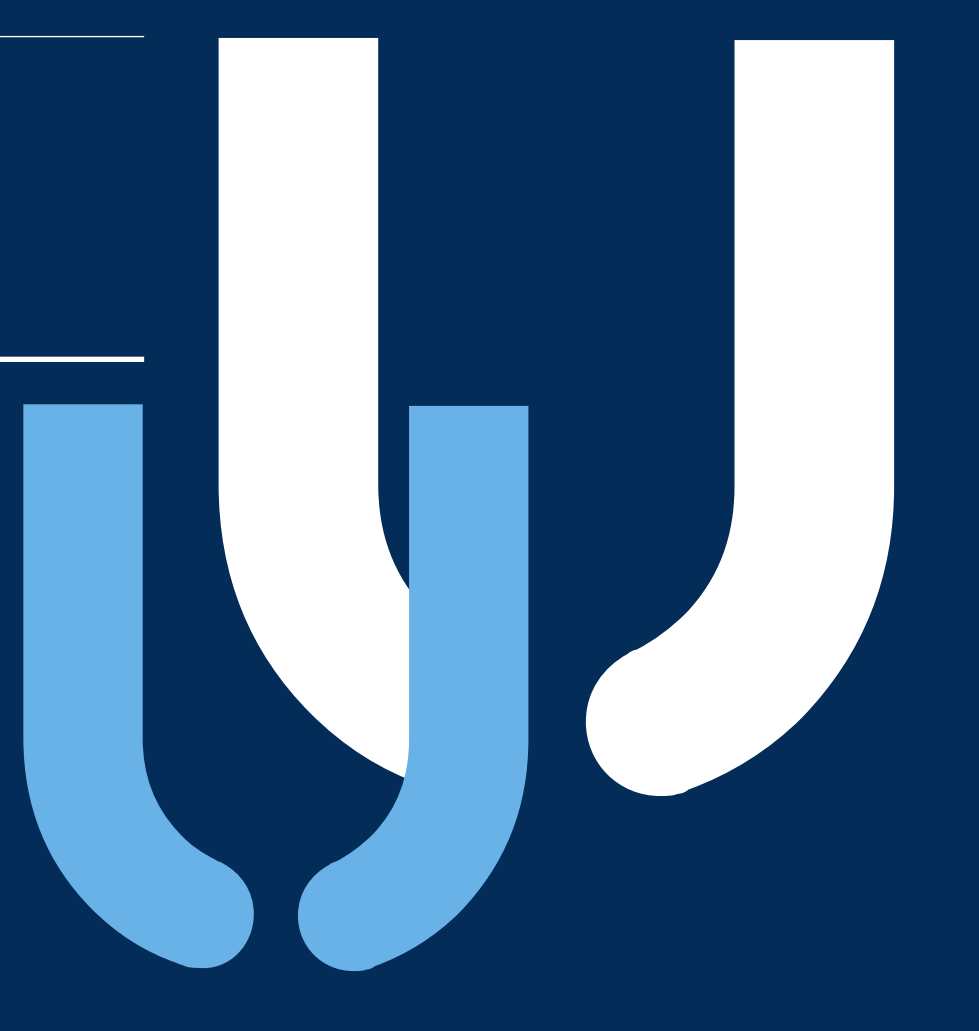

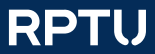

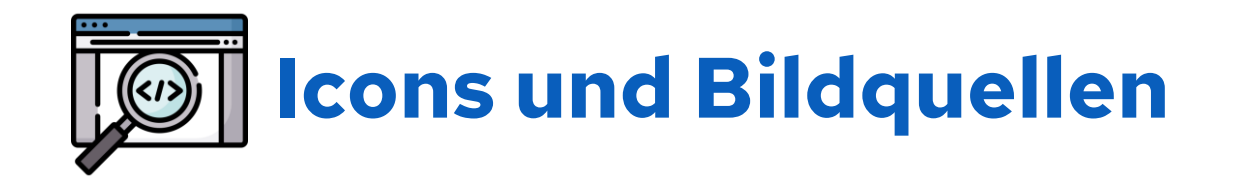

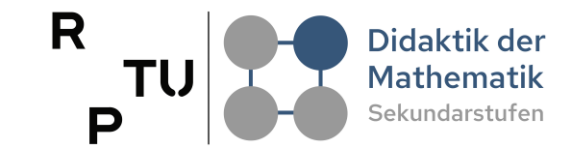

#### Icons von Flaticon <a href="https://www.flaticon.com/de/">https://www.flaticon.com/de/</a>

#### <u>Icons von Freepik</u>

https://www.flaticon.com/de/kostenlose-icons/quelle https://www.flaticon.com/de/kostenlose-icons/schieberegler https://www.flaticon.com/de/kostenlose-icons/textfeld Lot https://www.flaticon.com/de/kostenlose-icons/definition n=⊃ nttps://www.flaticon.com/de/kostenlose-icons/prioritat https://www.flaticon.com/de/kostenlose-icons/optionen - + https://www.flaticon.com/de/kostenlose-icons/boot II 加https://www.flaticon.com/de/kostenlose-icons/programmiersprache https://www.flaticon.com/de/kostenlose-icons/buch https://www.flaticon.com/de/kostenlose-icons/rom

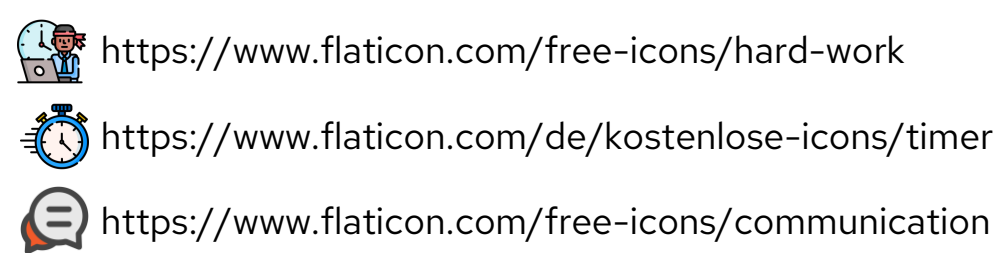

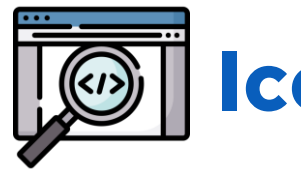

## **Icons und Bildquellen**

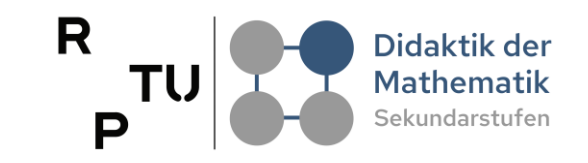

#### Icons von Muhamad Ulum

https://www.flaticon.com/de/kostenlose-icons/web-button <u>lcons von juicy\_fish</u>

https://www.flaticon.com/de/kostenlose-icons/kontrollkastchen

الله https://www.flaticon.com/de/kostenlose-icons/losung المراجعة https://www.flaticon.com/de/kostenlose-icons/losung

#### **Icons von Smashicons**

https://www.flaticon.com/de/kostenlose-icons/dropdown-menu

 $\sim$ https://www.flaticon/de/kostenlose-icons/animation

#### **Icons von Ch.designer**

https://www.flaticon.com/de/kostenlose-icons/forschung

#### **Icons von Uniconlabs**

https://www.flaticon.com/de/kostenlose-icons/analysieren

#### Icons von Yogi Aprelliyanto

https://www.flaticon.com/de/kostenlose-icons/nicht-sichtbar

#### Icons von Erifqi Zetiawan

https://www.flaticon.com/de/kostenlose-icons/zufallig

#### 30.09.2024 42

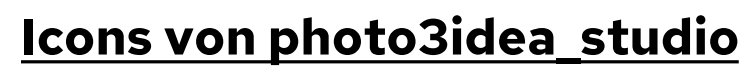

Icons von photo3idea\_studio https://www.flaticon.com/de/kostenlose-icons/die-einstellungen

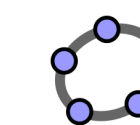

GeoGebra-Logo by GeoGebra GmbH